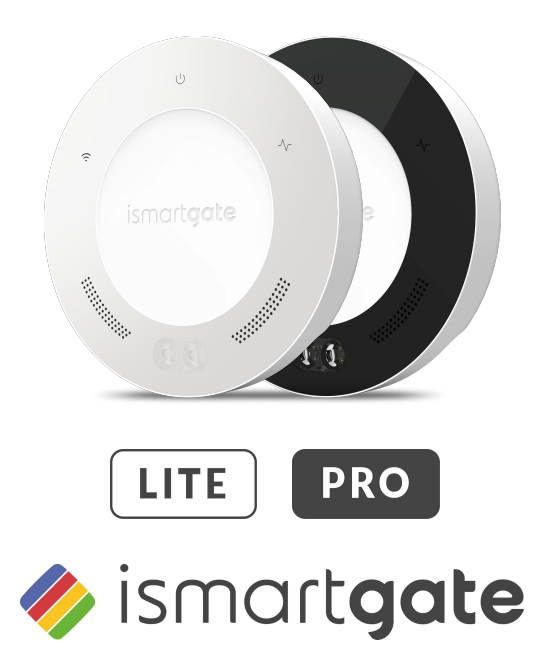

#### **ISTRUZIONI PER LA CONFIGURAZIONE**

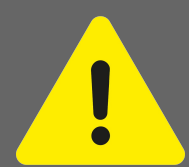

Note sull'uso sicuro degli operatori delle porte Se il dispositivo ismartgate non viene utilizzato correttamente vi è il rischio di lesioni gravi o mortali.

Ø Tenere i bambini lontani da ismartgate e dall'interfaccia utente. Ø Non guidare se l'ingresso non è stato completamente aperto. Ø Ø Osservare tutte le avvertenze e le informazioni di sicurezza nel manuale di installazione e funzionamento per l'operatore.

#### Note sul funzionamento sicuro di ismartgate.

Il dispositivo ismartgate può essere utilizzato solo sull'operatore in combinazione con una fotocellula.

ISTRUZIONI PER LA CONFIGURAZIONE

#### E PRO

# INDICE

| Informazioni legali                | Pagina 3  | Reset Ismartgate                    | Pagina 14 |
|------------------------------------|-----------|-------------------------------------|-----------|
| Uso previsto                       | Pagina 3  | Operazione iniziale iOS             | Pagina 17 |
| Dichiarazione di conformità UE     | Pagina 3  | Operazione iniziale Android         | Pagina 36 |
| Informazioni Tecniche              | Pagina 4  | Installazione garage                | Pagina 54 |
| Descrizione funzionale             | Pagina 4  | Installazione motore garage         | Pagina 56 |
| Dati tecnici                       | Pagina 4  | Installazione pulsante garage       | Pagina 57 |
| Interfacce e LED per Pro           | Pagina 5  | Installazione cancello              | Pagina 59 |
| Interfacce e LED per LITE          | Pagina 6  | Kit sensore wireless cancello (GWS) | Pagina 60 |
| Contenuto della confezione         | Pagina 7  | Kit sensore wireless garage (TWS)   | Pagina 64 |
| Considerazioni per l'installazione | Pagina 11 | Sensore cablato (WDS)               | Pagina 67 |
| Scarica l'app                      | Pagina 13 |                                     |           |
|                                    |           |                                     |           |

# **INFORMAZIONI LEGALI**

#### **USO PREVISTO**

 $\mathsf{Ismartgate} \operatorname{pu}{\diamond} \operatorname{essere} \mathsf{utilizzato}$  in combinazione con qualsiasi operatore di garage o cancello compatibile.

Con una connessione di rete stabilita, la porta può essere aperta e chiusa, lo stato attuale della porta e lo stato della porta in base al calendario richiesto, le impostazioni possono essere cambiate e gli amministratori e gli utenti gestiti tramite l'interfaccia utente (Apple, Android o browser del computer).

Inoltre, con i corrispondenti accessori, è possibile trasmettere all'interfaccia utente uno streaming video live del sistema di porte.

Qualsiasi uso diverso da quello qui indicato è considerato improprio e pertanto non è consentito. L'uso improprio renderà nulli tutti i reclami in garanzia.

#### Link utili:

Sito web: https://www.ismartgate.com/

Manuale: <u>https://setup.ismartgate.com/</u>

Verifica compatibilità: https://ismartgate.com/compatibility-checker/

| EU E                                  | Decl                                   | aratio                                               | Remsol<br>on of Conformity                                                                                                    |
|---------------------------------------|----------------------------------------|------------------------------------------------------|----------------------------------------------------------------------------------------------------|
| Manufacturer:                         | Name<br>Addre                          | ):<br>)55:                                           | REMSOL EUROPE S.L.<br>Fructuós Gelabert, 2 (Office 4-2)<br>Sant Joan Despi, 08970, Barcelona, SPAIN                                                |
| Equipment:                            | Name<br>Mode<br>Softv<br>Prode<br>*Sup | :<br>I Number:<br>are:<br>act Type:<br>blied Accesso | ismartgate Like / PRO<br>ISG-0290000YY<br>We Na EUKAU, YYY=102,103,202,203)<br>v1.4.9<br>Smart Garage Dor Opener Accessory<br>onres: Power adapter |
| We, REMSOL EU                         | IROPE S.                               | L, declare ur<br>product co                          | under our sole responsibility that the above referenced<br>omplies with the following:                                                             |
| Directives:                           |                                        |                                                      | 2014/53/EU<br>2009/125/EC<br>2011/65/EU                                                                                                    |
| Article 3.1a:                         |                                        | EN 6                                                 | Safety and Health<br>60950-1:2008+A1:2010+A11:2009+A12::2011+A2:2013<br>EN 62479:2010                                                              |
| Article 3.1.b:                        |                                        |                                                      | EMC<br>EN 301 489-1 V2.2.0<br>EN 301 489-17 V3.2.0                                                                                                 |
| Article 3.2: Fre<br>2.400 - 2.4835. G | quency:<br>Hz                          | Power:<br><100mW                                     | RF Spectrum Efficiency<br>EN 300 328 v2.1.1                                                                                                    |
| Additional Compl                      | liance:                                | RoHS:                                                | EN50581:2012                                                                                                    |
| Signed for and or                     | n behalf c                             | f:                                                   | REMSOL EUROPE S.L.                                                                                                    |
| Place: Bar                            | celona                                 |                                                      | Date: 15 May 2019                                                                                                    |
| Name:<br>Joan Llopart Masa            | ina                                    | Function:<br>CTO                                     | Signature:                                                                                                    |

#### FCC / IC Statement (USA / Canada)

PRO

# Item No.: ISG-TWS & ISG-GWS / 2401.0

Questo dispositivo è conforme alle regole FCC parte 15. Il funzionamento di questo dispositivo è soggetto alle seguenti condizioni:

1) Questo dispositivo non può provocare interferenze nocive e

2) Il dispositivo deve accettare qualsiasi interferenza ricevuta, comprese quelle che potrebbero alterarne negativamente il funzionamento!

#### LITE PRO

# **INFORMAZIONI TECNICHE**

#### **DESCRIZIONE FUNZIONALE**

Ismartgate funge da interfaccia tra i dispositivi finali come un PC (browser), Tablet o Smartphone (Android e iOS) e qualsiasi porta del garage o cancello operatore compatibile. Fino a tre (3) operatori possono connettersi a un (1) ismartgate Pro e un (1) operatore porta a un (1) ismartgate LITE. I dispositivi ismartgate vengono collegati a una rete tramite Wi-Fi o LAN.

Ciò consente la comunicazione con l'operatore tramite un'interfaccia utente grafica Tra le altre cose, lo stato della porta può essere controllato e i diritti di accesso assegnati agli utenti<sup>\*</sup>. Una webcam può essere integrata tramite un plug-in e lo stato della porta può essere trasmesso per streaming live all'interfaccia utente.

\*10 utenti gratuiti, mentre un plug-in a pagamento consente di aggiungere 100 o un numero illimitato di utenti.

#### La connessione può essere stabilita in due modi:

#### Modalità client (standard):

Ismartgate è integrato nella rete domestica tramite Wi-Fi. Il dispositivo finale deve disporre di una connessione dati con larghezza di banda adeguata. Ciò consente di accedere e utilizzare l'interfaccia utente tramite l'app o un browser da qualsiasi posizione in cui è disponibile la connessione dati.

#### Modalità Access Point (Stand-alone):

Ismartgate funziona come punto di accesso Wi-Fi se non è disponibile alcuna rete domestica. Non è necessario un router. Il dispositivo non può passare automaticamente alla modalità access point dalla modalità client.

L'accesso all'interfaccia utente è possibile solo all'interno del raggio del Wi-Fi. Il comando a distanza non è possibile.

#### Dati tecnici

| Ingresso alimentazione elettrica |                            |
|----------------------------------|----------------------------|
| Tensione nominale                | 100 - 240 V                |
| Frequenza nominale               | 50 / 60 Hz                 |
|                                  |                            |
| Uscita alimentazione elettrica   |                            |
| Tensione nominale                | 5V / DC                    |
| Frequenza nominale               | 2 A                        |
|                                  |                            |
| ingresso ismartgate              |                            |
| Tensione nominale                | 5V / DC                    |
| Corrente nominale                | 2 A                        |
| Dimensioni                       | 110 110 27                 |
| (senza alimentatore)             | 110 X 110 X 27 mm          |
| Standard Wi-Fi                   | 2.4 GHz / IEEE 802.11b/g/n |

# PRO ismartgate PRO

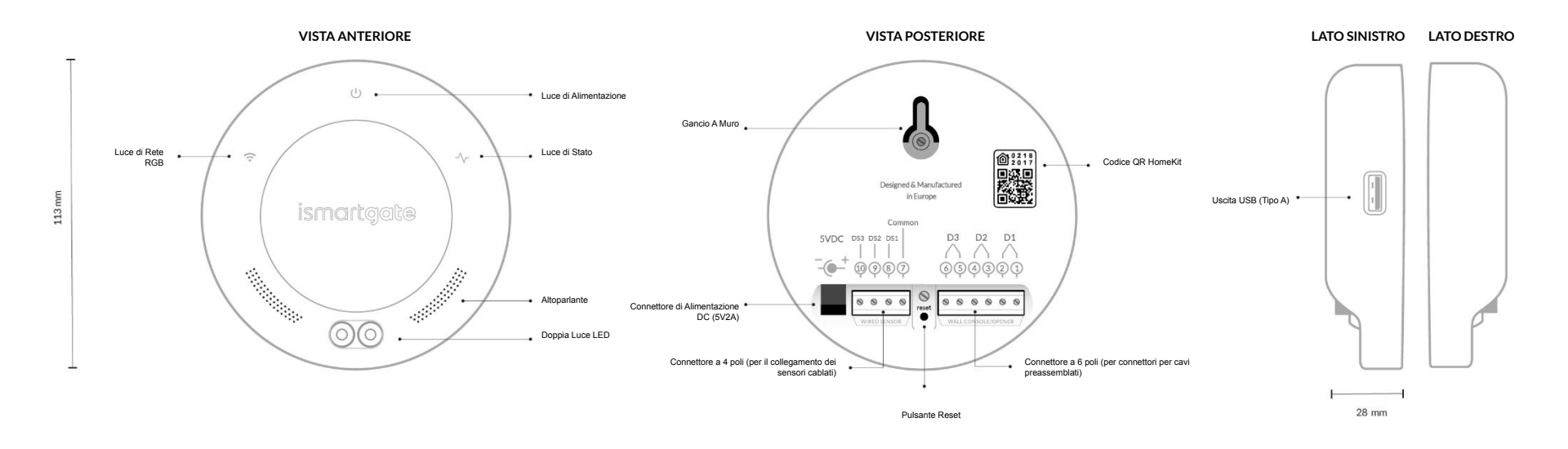

#### **LITE** ismartgate LITE INTERFACCE E LED

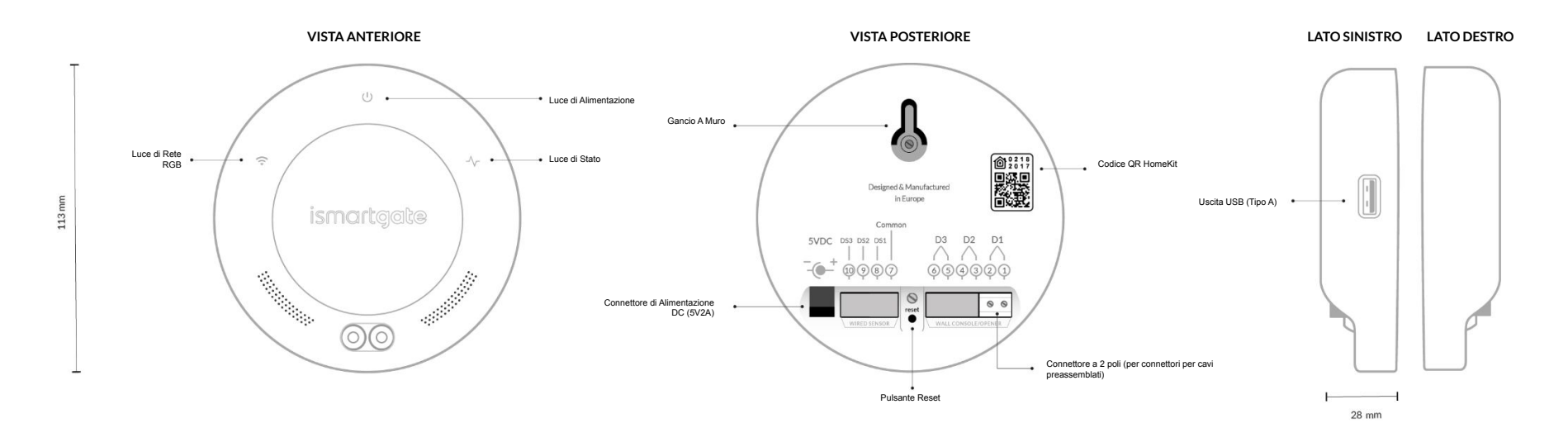

**ISMARTGATE PRO GARAGE KIT** 

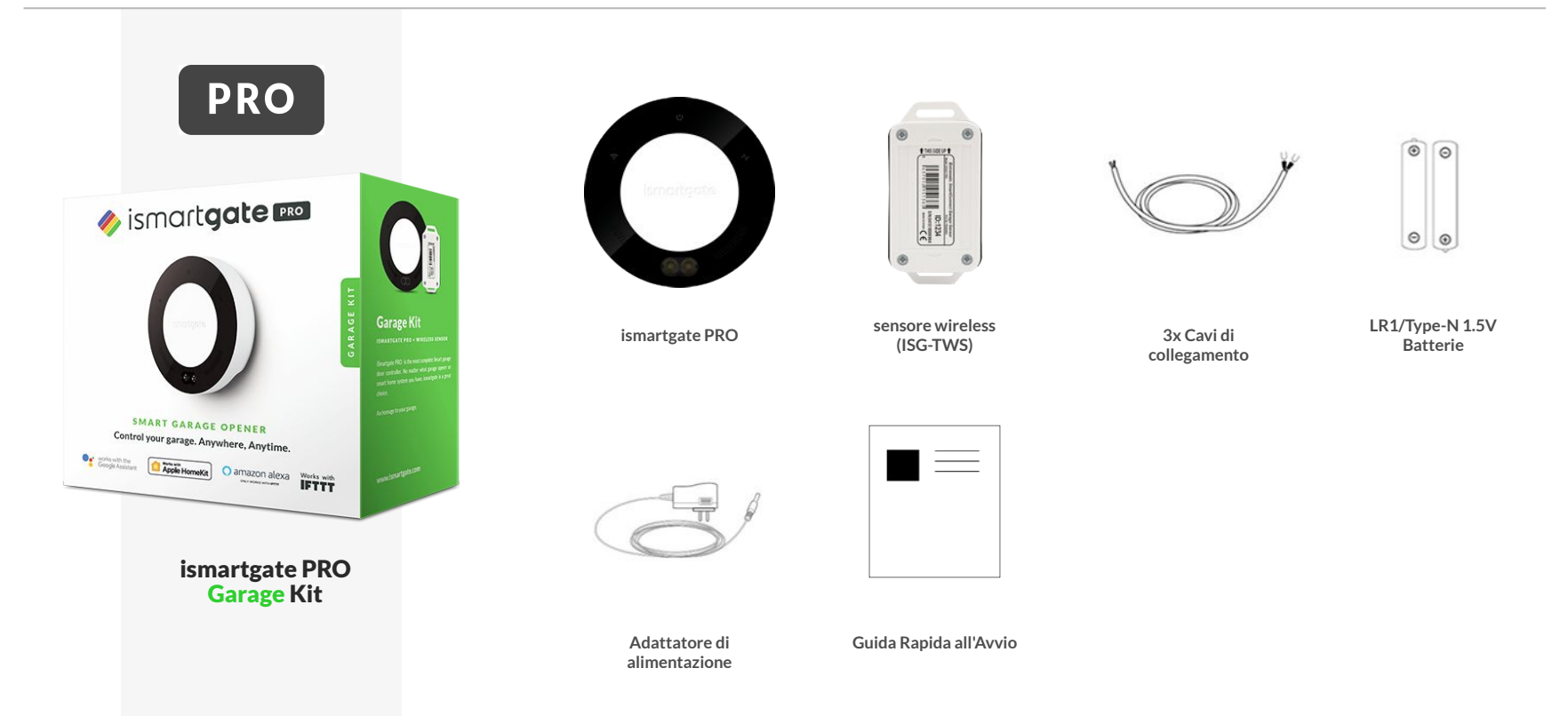

**ISMARTGATE LITE GARAGE KIT** 

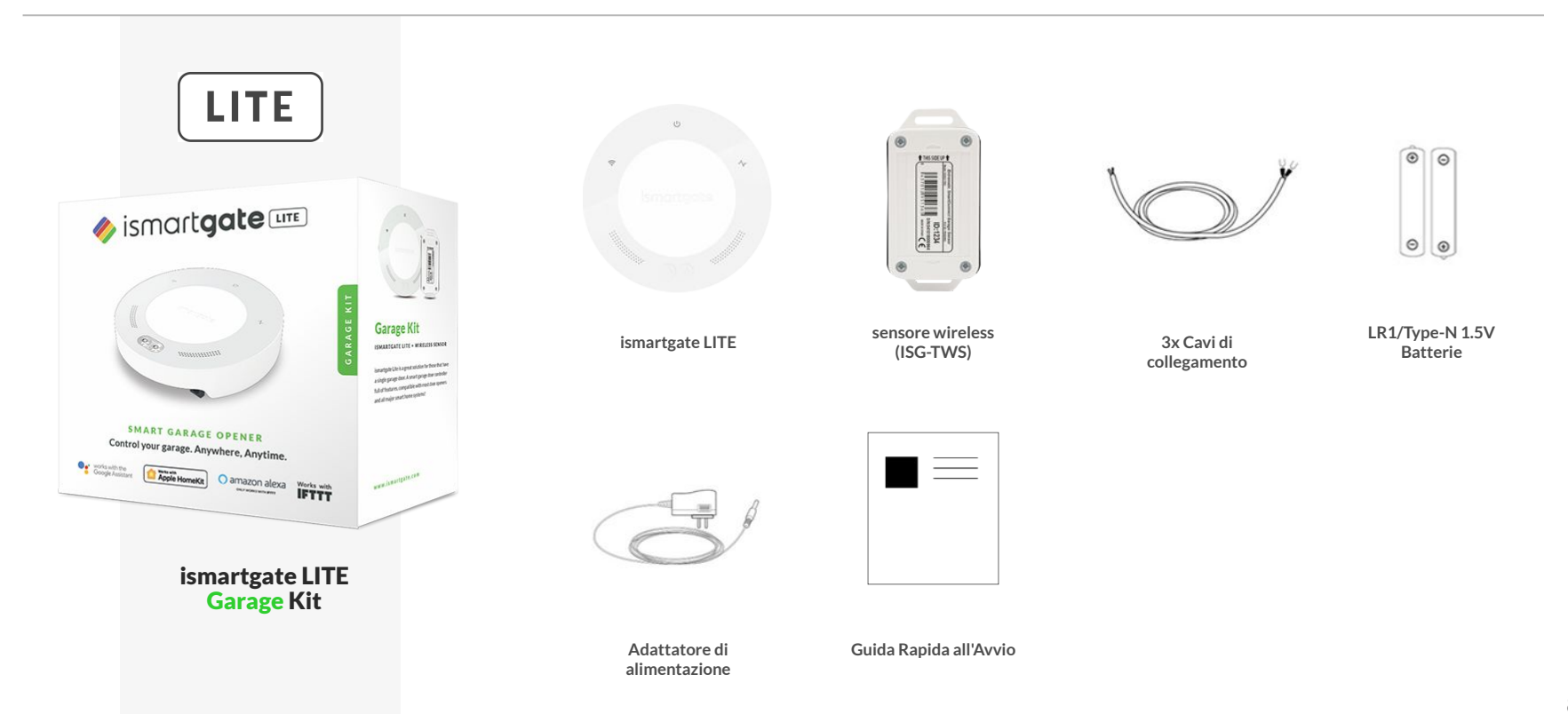

**ISMARTGATE PRO GATE KIT** 

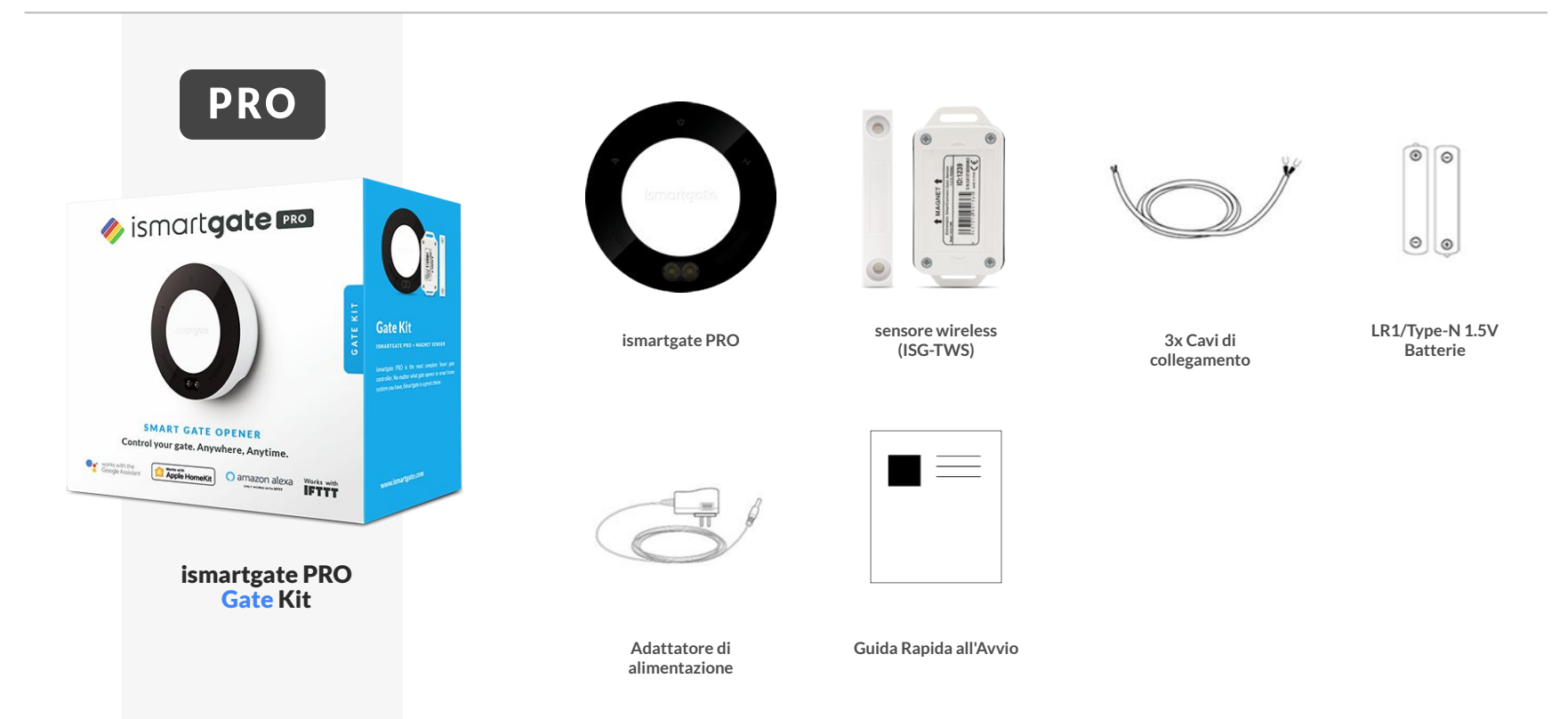

**ISMARTGATE LITE GATE KIT** 

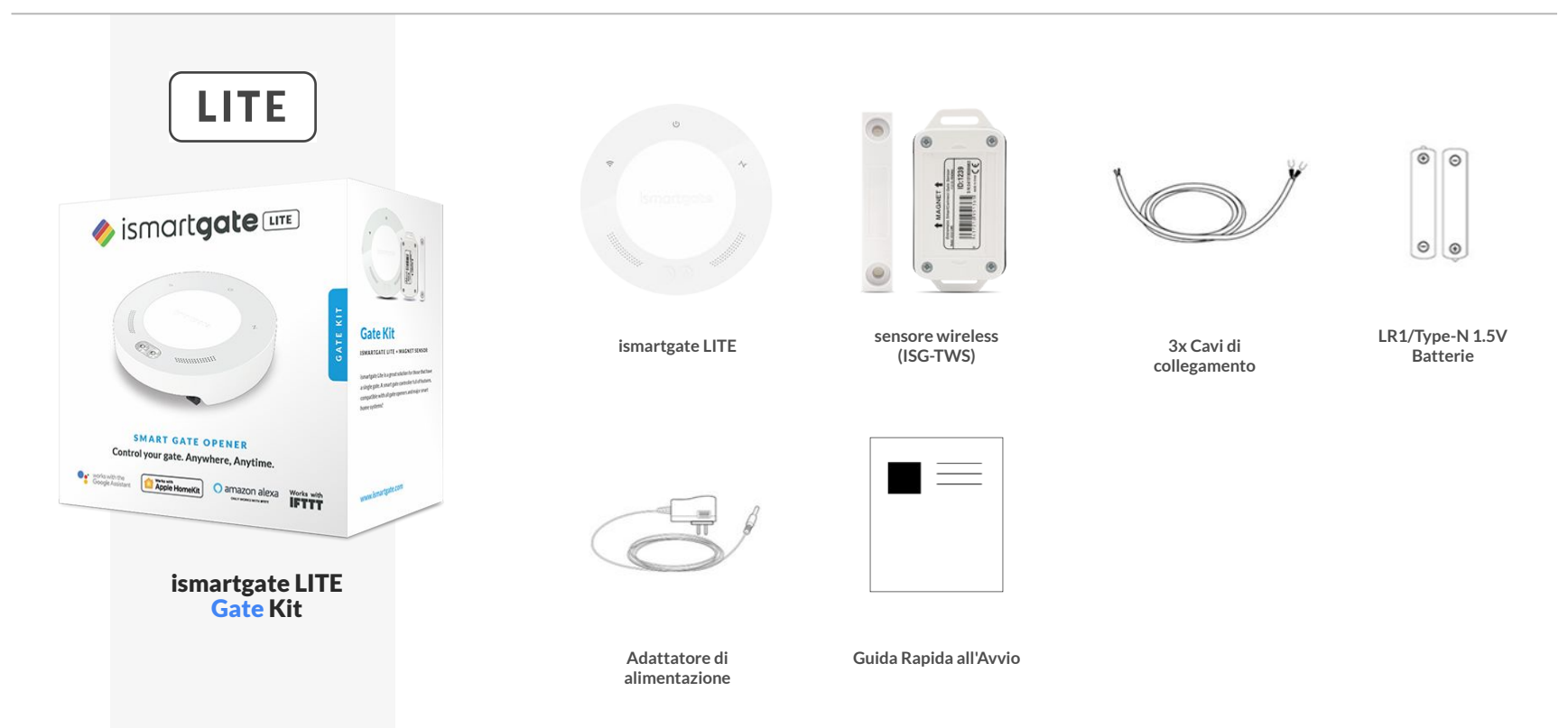

### **CONSIDERAZIONI PER L'INSTALLAZIONE**

**CONFIGURA AMBIENTE** 

Si consiglia di programmare il router Wi-Fi principale ismartgate vicino a casa, su una superficie pulita come una scrivania. Si consiglia inoltre di avere sia uno Smartphone che un PC. Infine, assicurarsi di avere una presa di corrente nelle vicinanze, dove collegare il dispositivo ismartgate.

1. PC (laptop): Utilizza il tuo laptop per seguire queste istruzioni

**2. Smartphone :** Per programmare ismartgate dall'app.

**3. Router:** per assicurarsi che ci sia un Wi-Fi forte (2.4GHz Network) durante la programmazione.

**4. Presa di corrente:** per accendere il dispositivo ismartgate.

**5. Scrivania:** superficie piana per programmare il dispositivo ismartgate

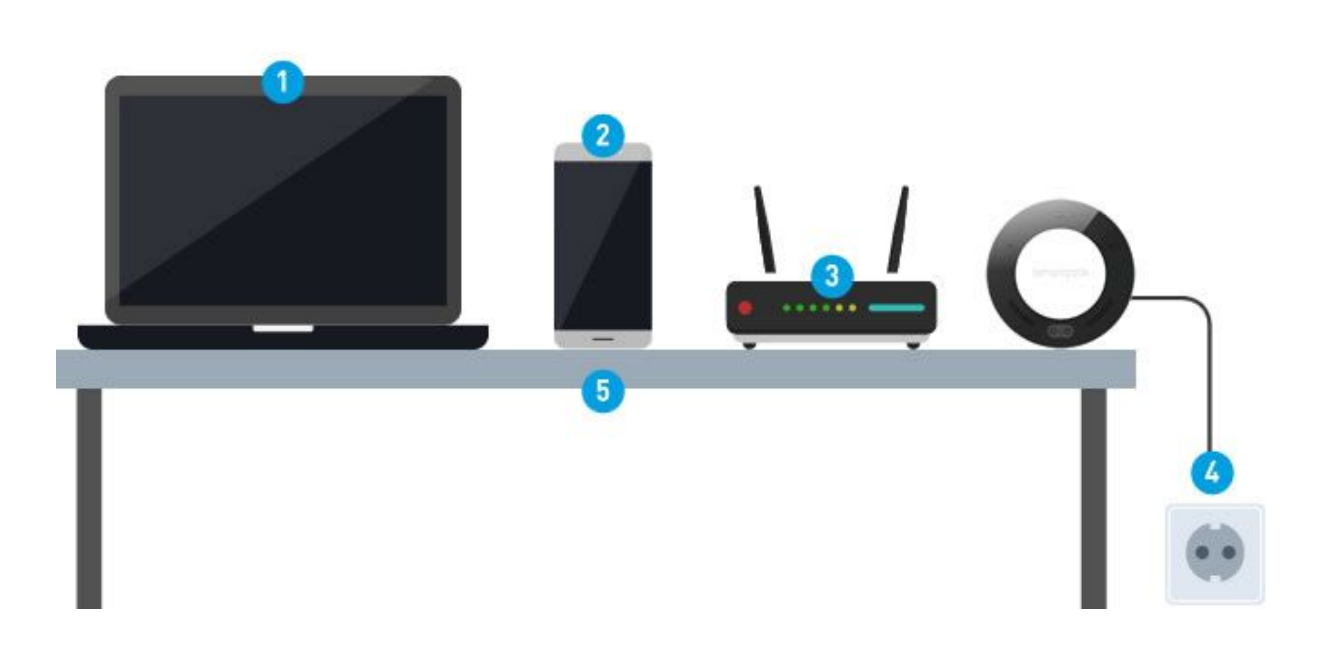

## **CONSIDERAZIONI PER L'INSTALLAZIONE**

**POSIZIONAMENTO ISMARTGATE** 

802.11

11

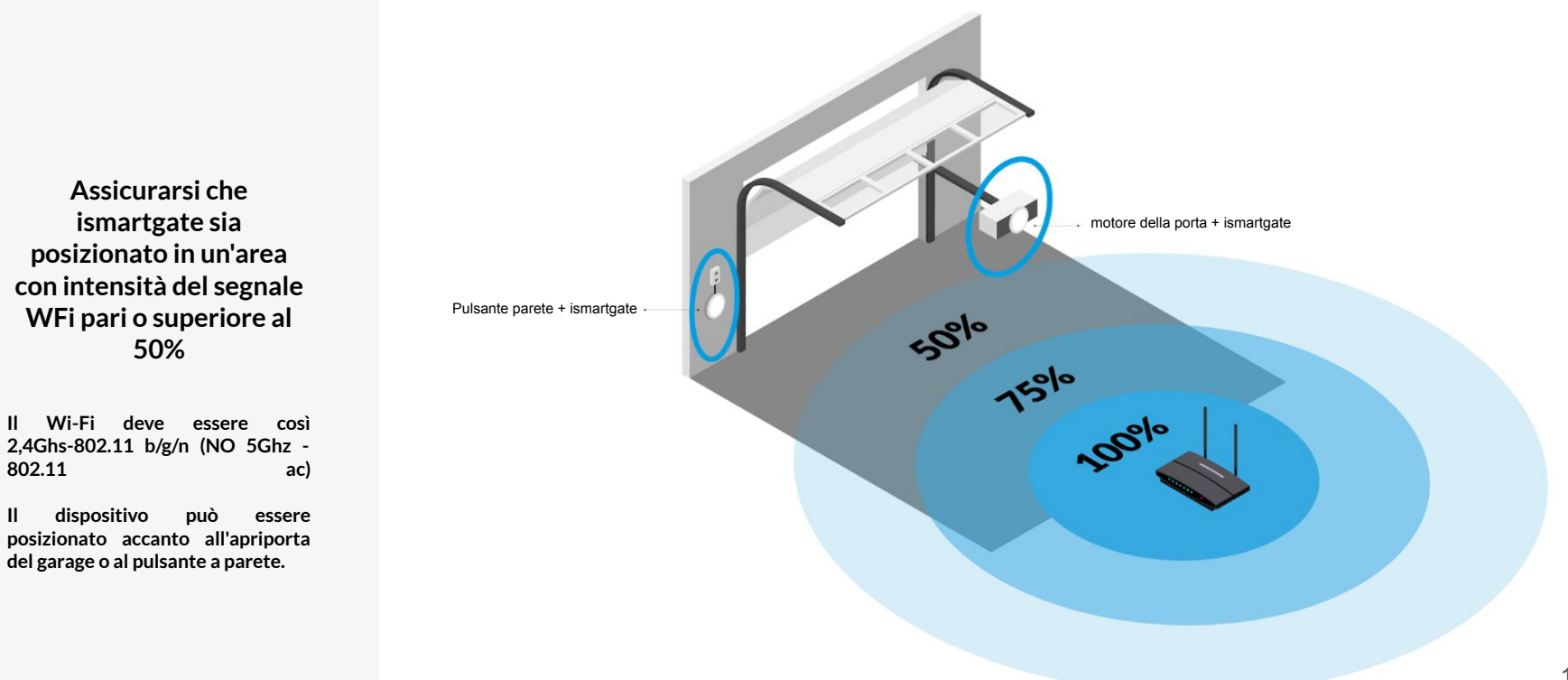

### **PROGRAMMAZIONE ISMARTGATE**

**SCARICA L'APP (ismartgate Access)** 

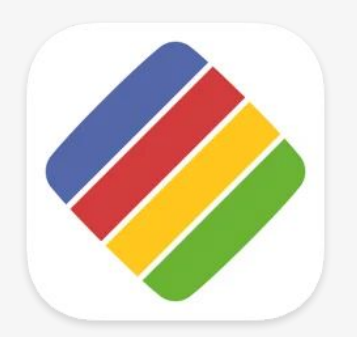

Scarica l'APP "ismartgate Access" per il tuo iPhone/iPad o per il tuo telefono Android.

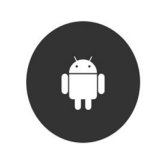

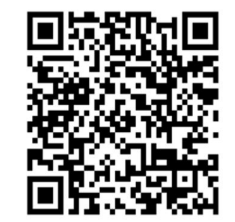

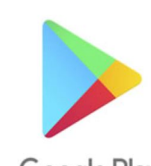

Google Play

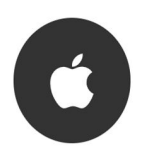

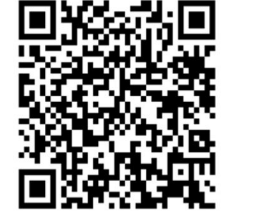

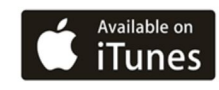

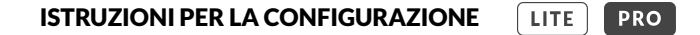

#### **RESETTARE ISMARTGATE**

IL DISPOSITIVO DEVE ESSERE ACCESO

1

Con l'aiuto di una graffetta, premi il pulsante di reset per circa 10 secondi.

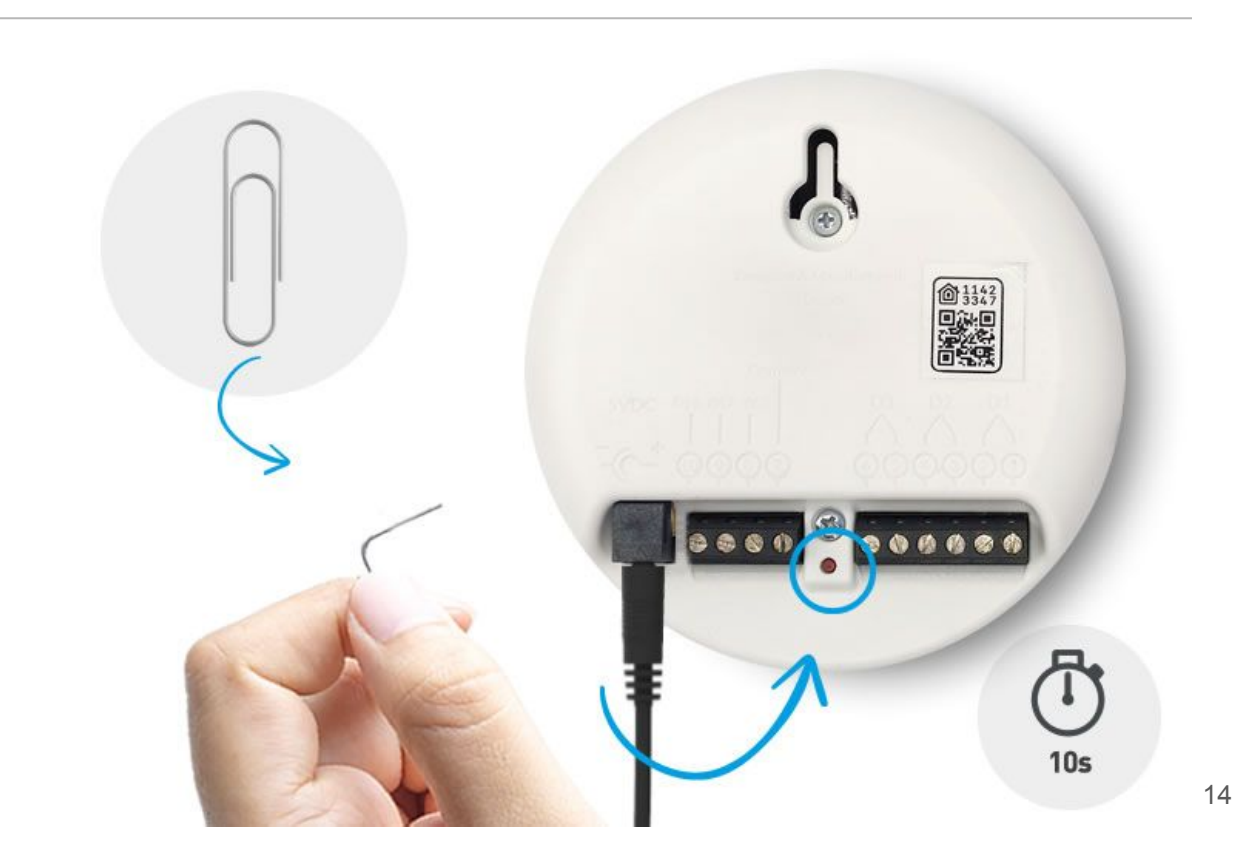

### **RESETTARE ISMARTGATE**

IL DISPOSITIVO DEVE ESSERE ACCESO

2

Per verificare che il ripristino sia andato a buon fine, ruota il dispositivo ismartgate verso la parte anteriore e verifica che le luci di "connessione e stato" siano spente.

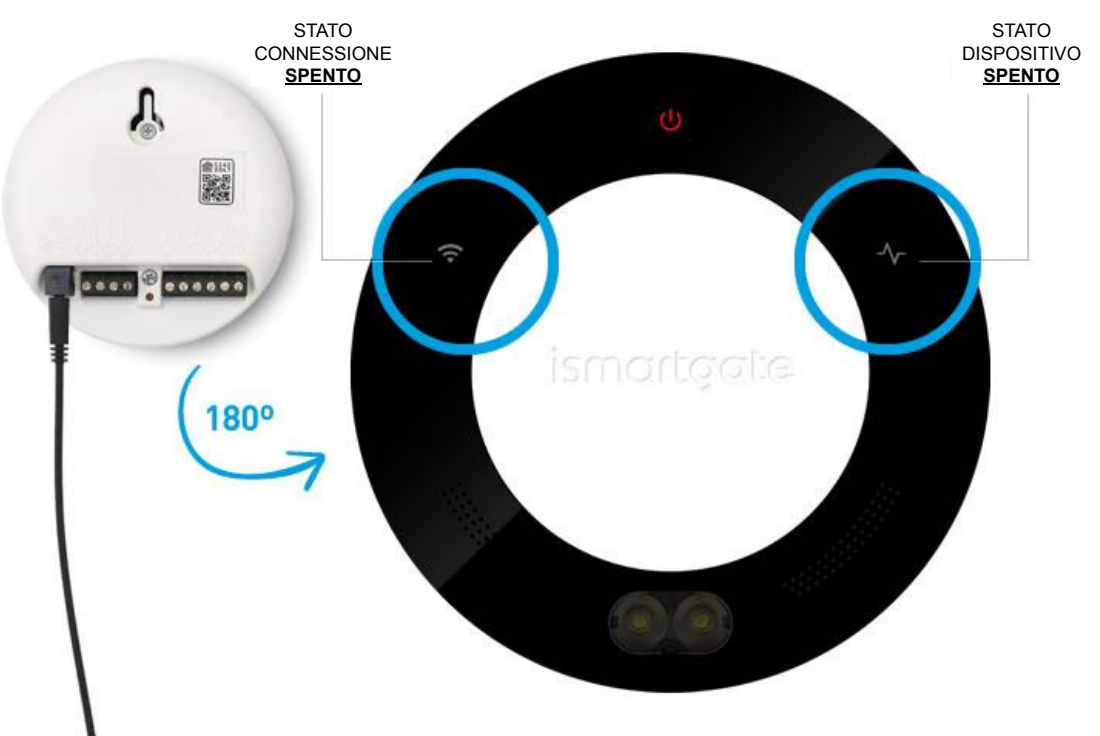

# **RESETTARE ISMARTGATE**

IL DISPOSITIVO DEVE ESSERE ACCESO

3

attendi 2 minuti fino a quando vedrai lampeggiare:

- Luce verde di stato
- Luce rossa di potenza
- Luce blu del Wi-Fi

Quindi riprogramma ismartgate.

Se il RESET ha successo, riprogrammare il dispositivo ismartgate andare a pagina 36 Android, pagina 17 iOS.

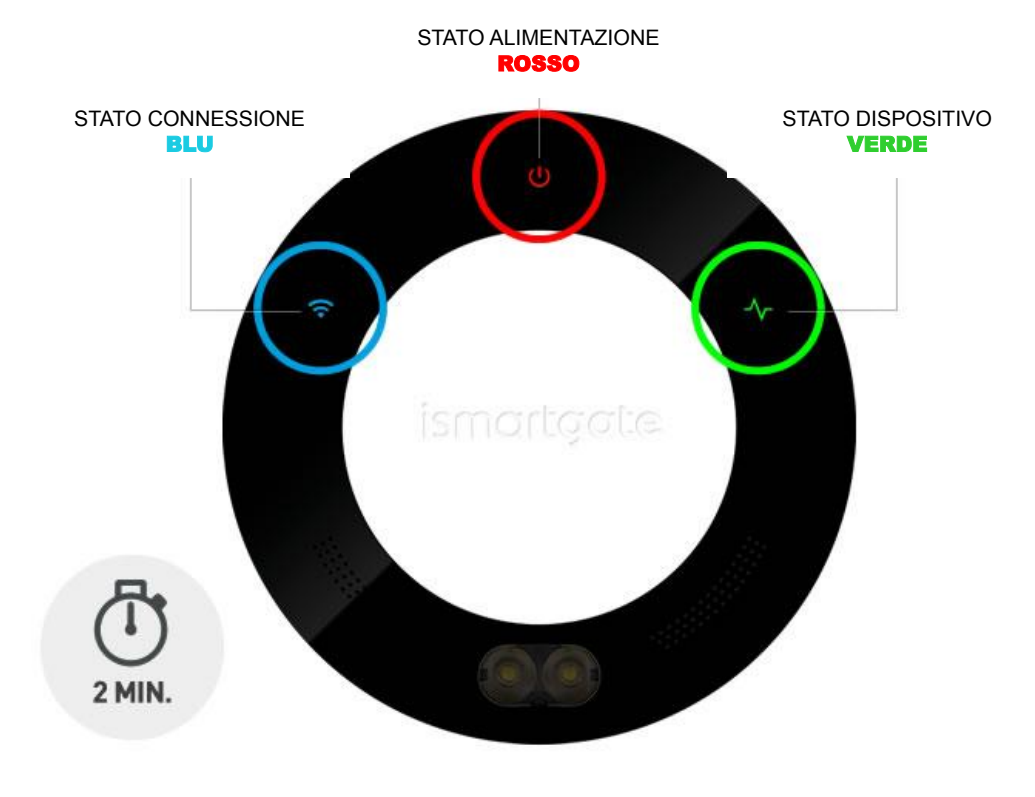

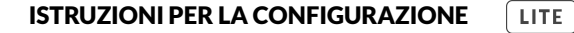

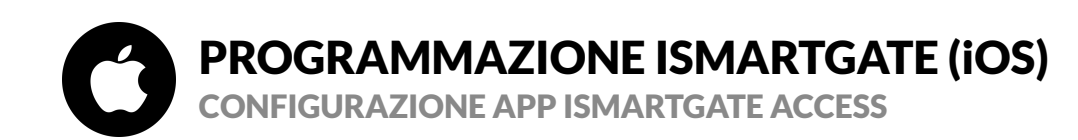

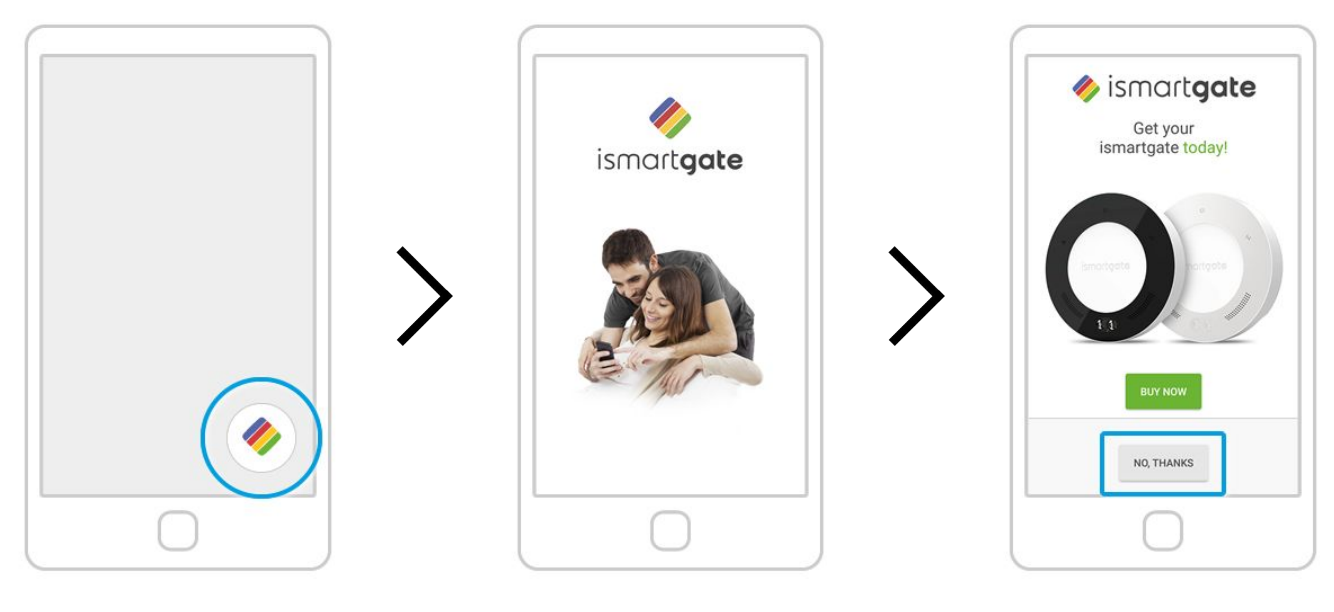

Sul tuo telefono, cerca il logo dell'app ismartgate e fai clic su di esso per aprire l'app Attendi che la schermata introduttiva scompaia

Premi "No, grazie"

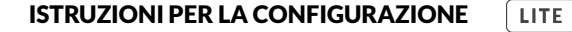

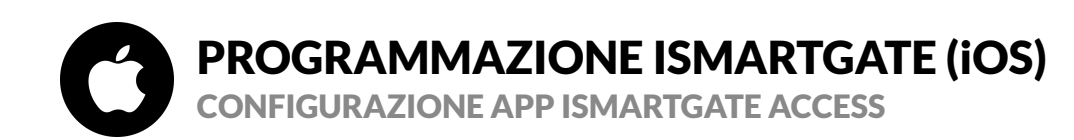

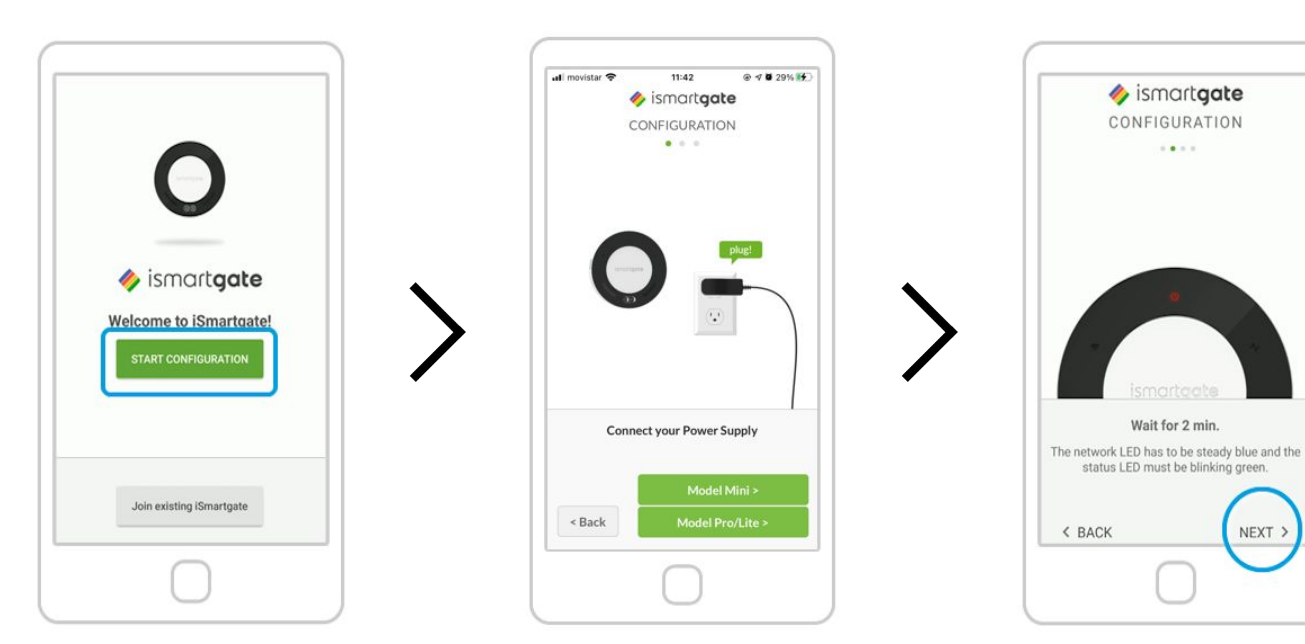

Premi "Avvia Configurazione"

Accendi ismartgate. Successivamente, premi "Avanti" Attendi 2 minuti fino a quando non si sente un suono (solo nella versione PRO). E seleziona "Avanti"

# **PROGRAMMAZIONE ISMARTGATE (iOS)** OSSERVA CON ATTENZIONE LA LUCE DI RETE DI ISMARTGATE

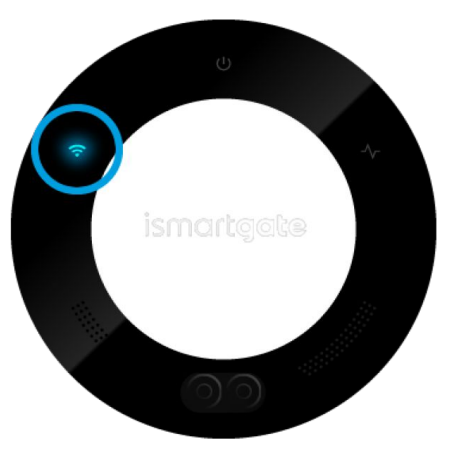

La spia di connessione lampeggia in blu

Hai solo 15 minuti per avviare la configurazione, se la luce inizia a lampeggiare in rosso, scollegare il dispositivo e ricollegarlo.

Vai a pagina 20

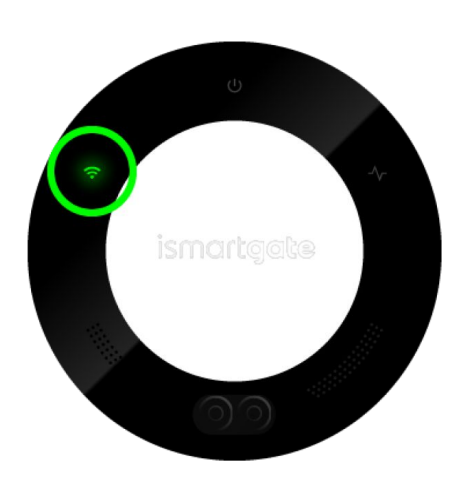

La spia di connessione lampeggia in verde

Vai a pagina 26

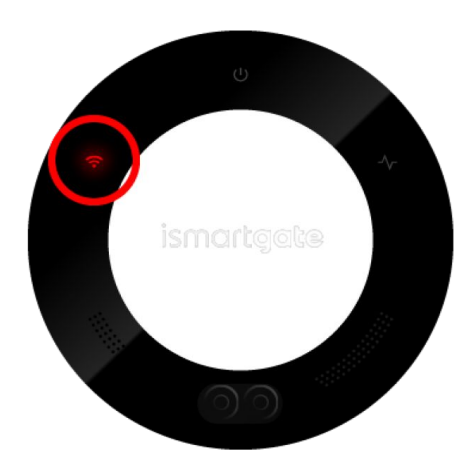

La spia di connessione lampeggia in rosso

<u>Vai a pagina 14</u>

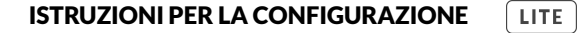

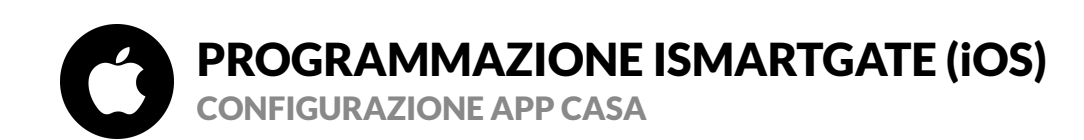

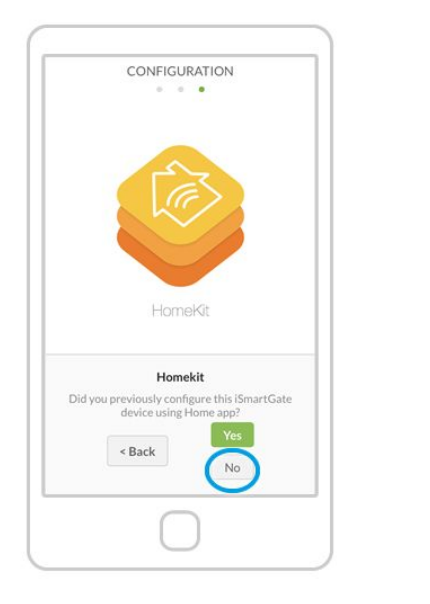

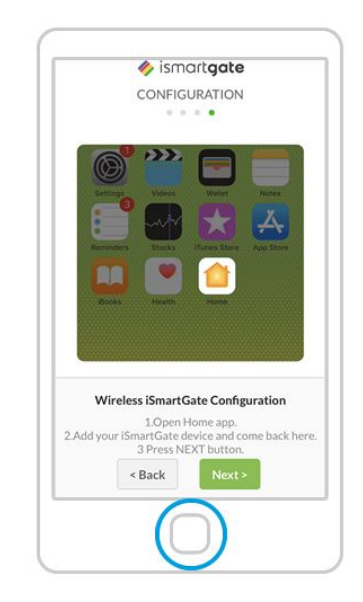

Premi "No"

1. Ora puoi uscire dall'app ismartgate 2. Vai sull'app Casa e segui i passaggi di questa animazione

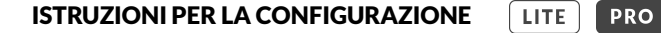

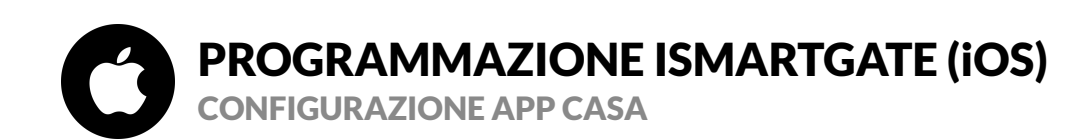

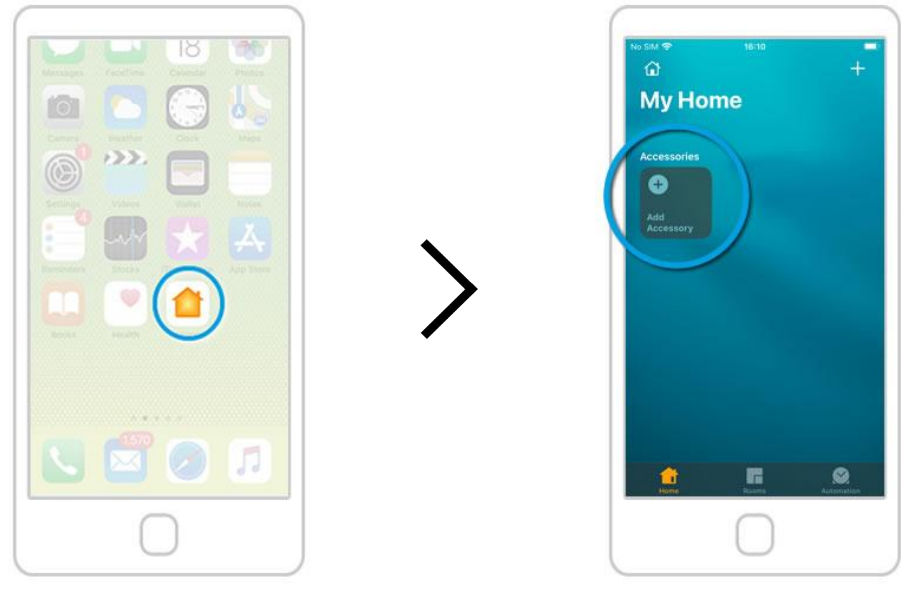

Vai alla schermata principale e apri l'app Casa Seleziona l'opzione Aggiungi accessorio

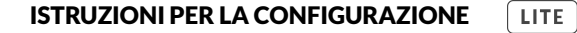

# PROGRAMMAZIONE ISMARTGATE (iOS) CONFIGURAZIONE APP CASA

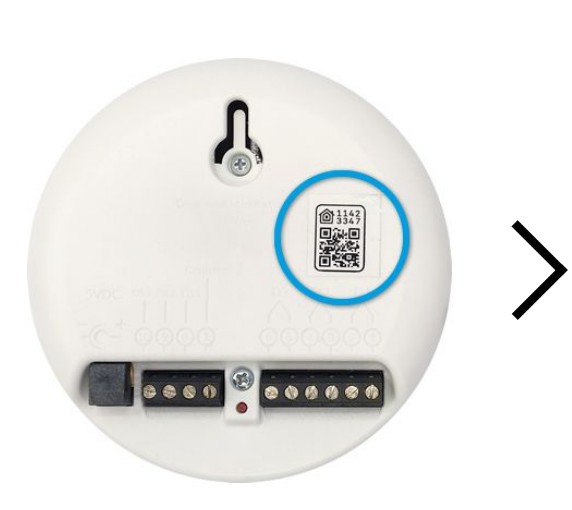

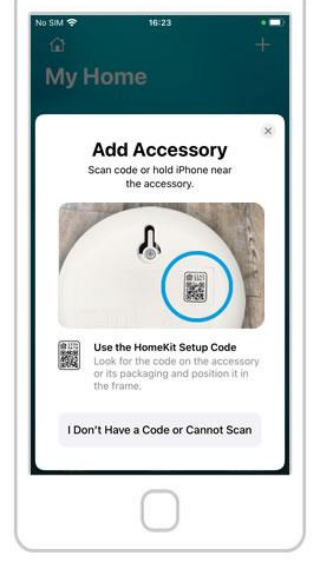

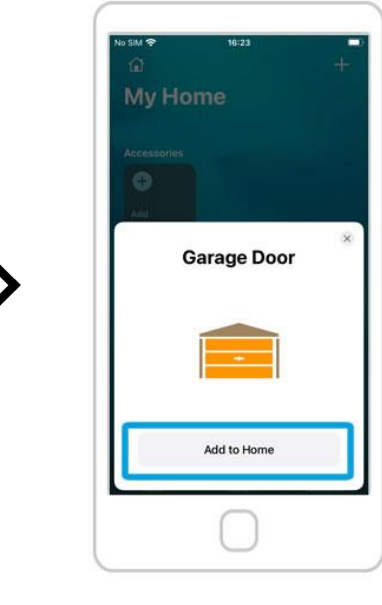

se la connessione ha esito positivo, premere il pulsante Aggiungi alla home

Il codice QR è sul retro del dispositivo ismartgate

Scansiona il codice QR. Assicurati che il tuo telefono sia connesso a una rete a 2,4 GHz, quella a cui desideri connettere ismartgate.

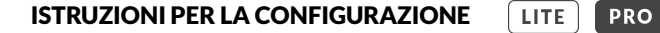

# PROGRAMMAZIONE ISMARTGATE (iOS) CONFIGURAZIONE APP CASA

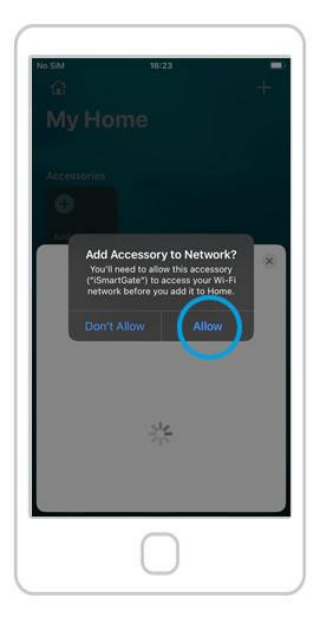

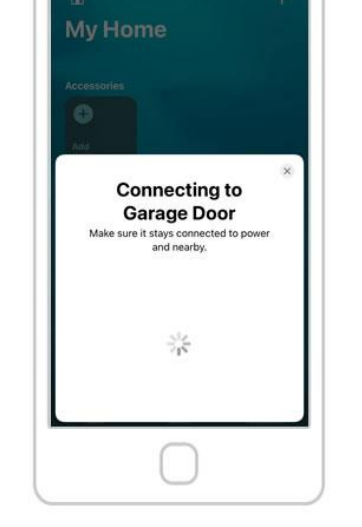

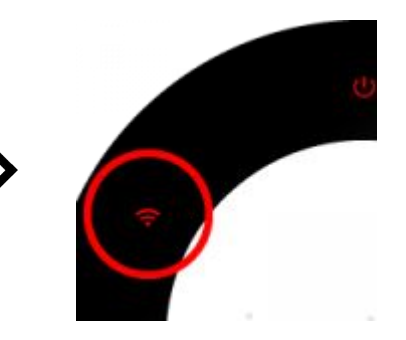

Premi il pulsante Consenti

ora il tuo ismartgate si sta connettendo alla tua rete Wi-Fi. Aspetta 30 secondi Se dopo 30 secondi, la luce Wi-Fi del dispositivo è ancora rossa, reimposta ismartgate e riprova. Per resettare il dispositivo, vai a pagina 14.

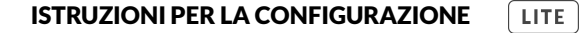

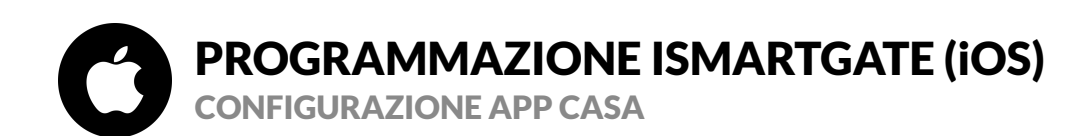

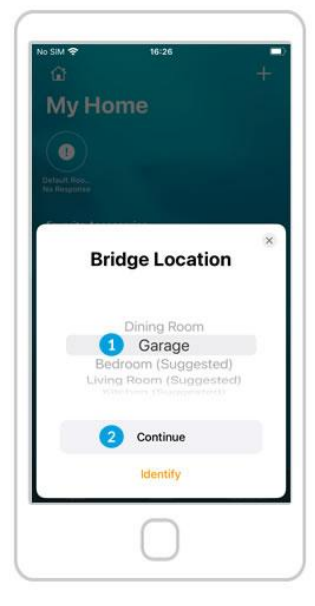

1. Assegna una stanza al dispositivo (ad esempio, Garage) 2. Premi il pulsante "Continua"

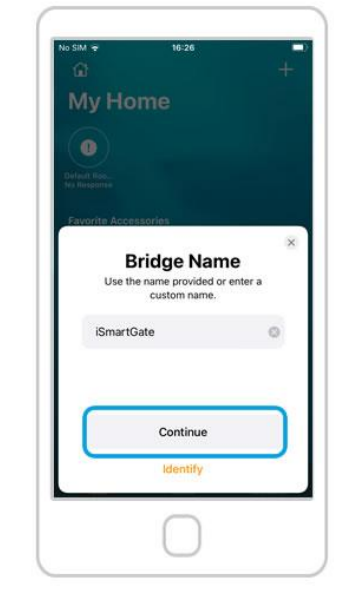

Premi il pulsante "Continua"

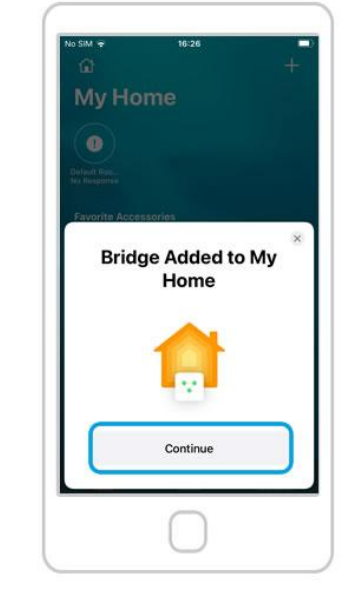

My Home

Prove Network
Prove Accessed as
My Configured
This garage door is connected to ismartGate.
This garage door is connected to ismartGate.
Continue
Identify

siM 🗢

PRO

Premi il pulsante "Continua"

Premi il pulsante "Continua"

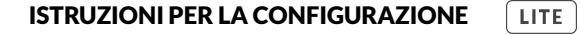

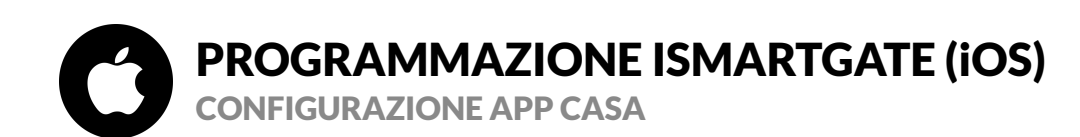

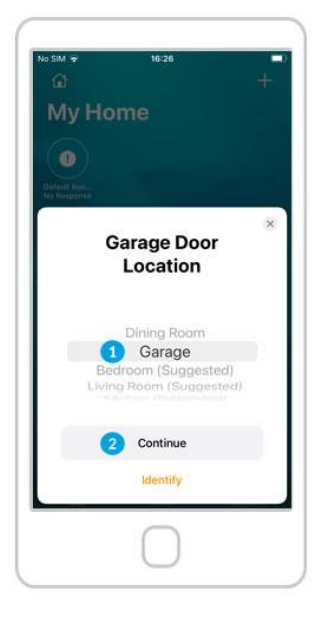

1.Assegna una stanza al dispositivo (ad esempio, Garage) 2. Premi il pulsante "Continua"

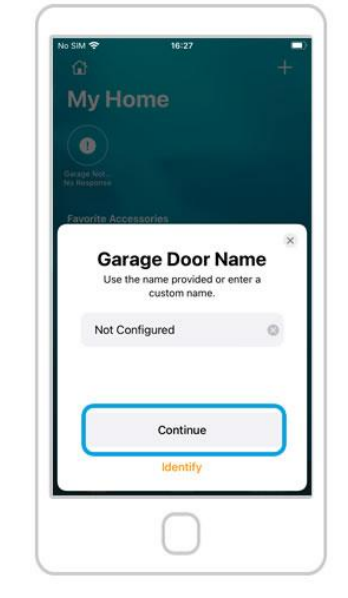

Premi il pulsante "Continua"

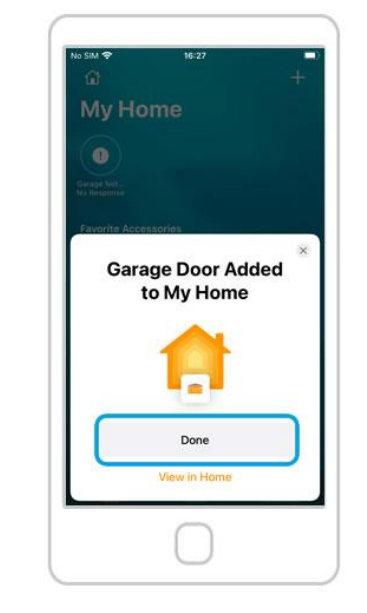

Premi il pulsante "Fine"

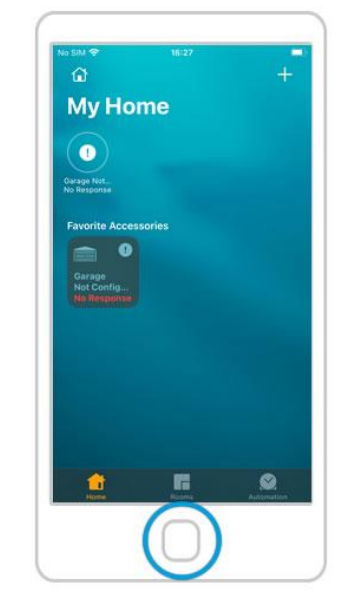

PRO

Nell'app Casa, dovresti vedere le porte disponibili, ma è necessario completare la configurazione in ismartgate per poterle utilizzare 25

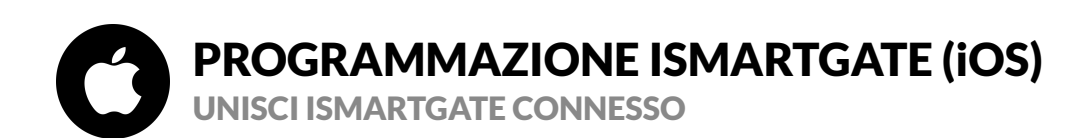

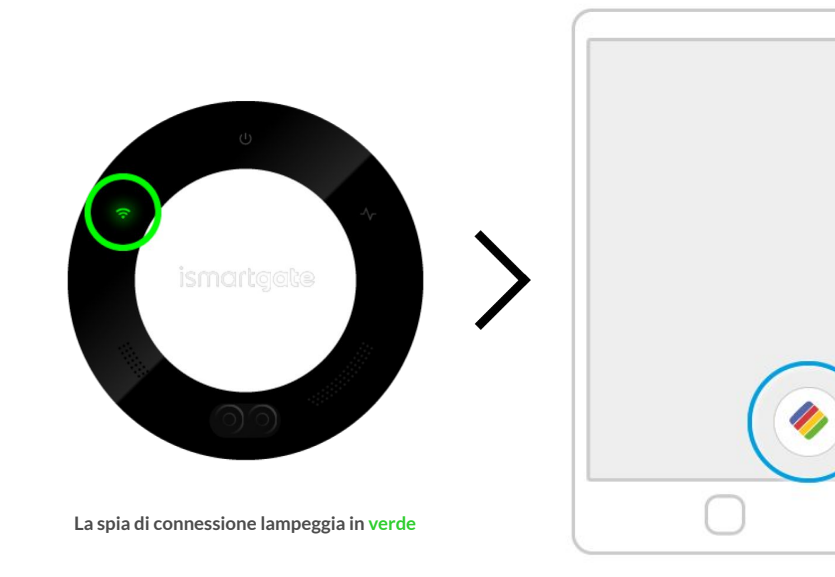

Vai alla schermata principale del telefono e riapri l'app ismartgate.

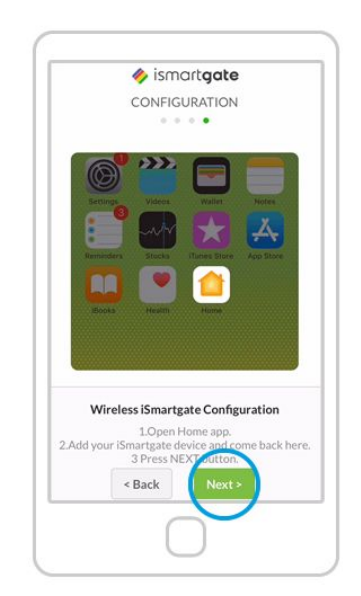

Tornerai allo stesso passaggio in cui eri prima di "connessione Wi-Fi"

Assicurati che il tuo iPhone sia connesso allo stesso Wi-Fi di ismartgate.

Premi "Next".

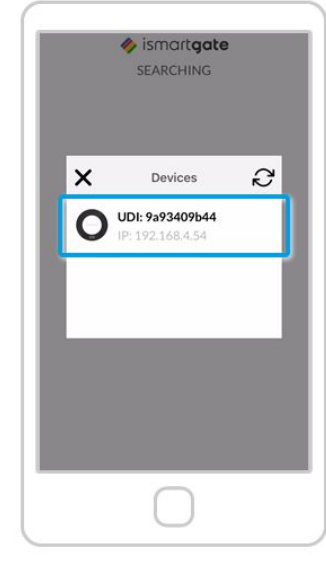

L'app non cercherà i dispositivi da connettere. Una volta trovato, vedrai un'icona del tuo dispositivo ismartgate. Clicca su di essa. Se l'app ismartgate Access non trova il tuo dispositivo ismartgate, segui questi passaggi 1) Vai alle impostazioni principali del tuo iPhone 2) Vai su Privacy --> Rete locale 3) Assicurati che ismartgate abbia questa autorizzazione abilitata.

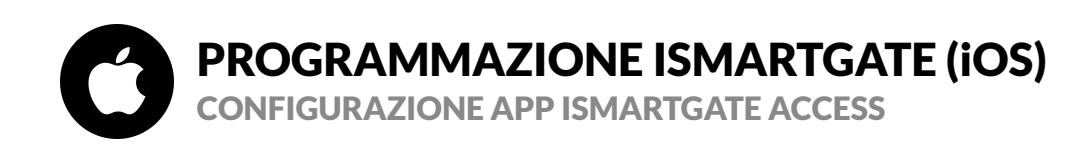

|   | 🤣 ismart <b>gate</b>  |   |
|---|-----------------------|---|
|   | INSTALLATION          | × |
|   | Select your language: |   |
| 1 | English               |   |
|   | 2 Next >              |   |
|   |                       |   |
|   |                       |   |
|   |                       |   |
|   |                       |   |
|   |                       |   |
|   |                       |   |
|   |                       |   |
|   |                       |   |
|   |                       |   |

Scegline linguaggio. Premi "Next"

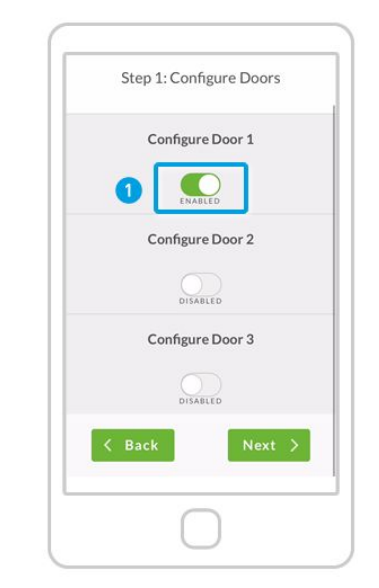

Definisci il numero di porte che desideri controllare: 1. Inizia Abilitazione porta 1 2. Scorri giù

| Door mode      |      |        |
|----------------|------|--------|
| Garage         |      | 6      |
|                | Ad   | vanced |
| Door images    |      |        |
| Default        |      | 10     |
| Door name      |      |        |
| door1          |      |        |
| Sensor type    |      |        |
| Wireless (ISG- | TWS) |        |
| Sensor ID      |      |        |
| 1234           |      |        |

#### Compila i seguenti campi

modalità porta: garage/cancello immagini porta: predefinito/personalizzato (è possibile caricare le immagini della porta del garage aperto/chiuso) Nome della Porta

#### 4. Tipo di sensore Controlla attentamente

LITE

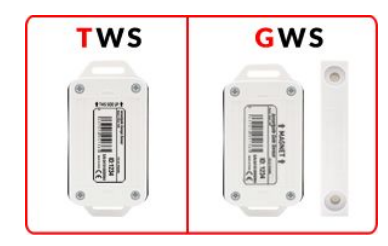

5. Sensore ID Scorri giù

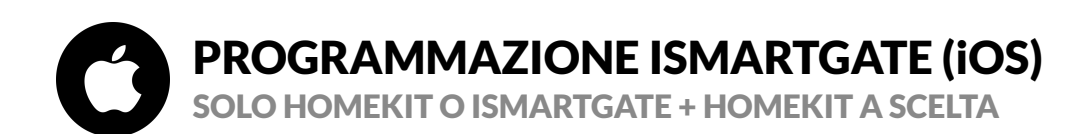

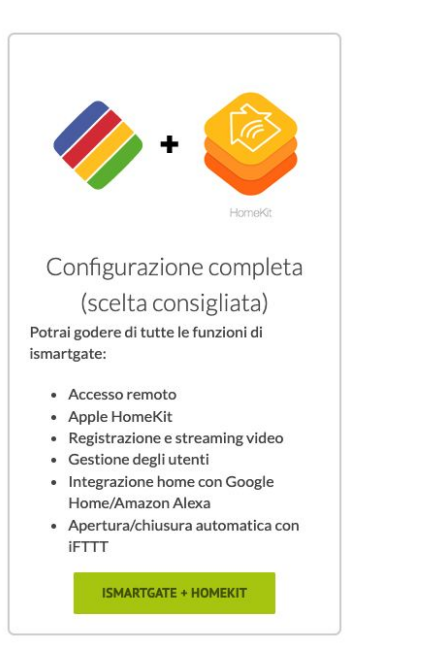

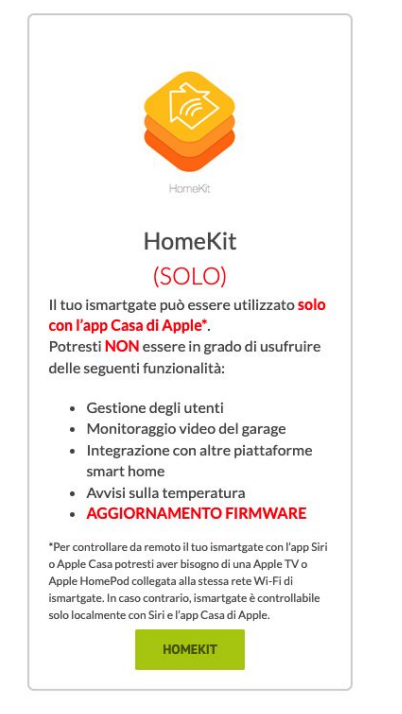

vai a pagina 29

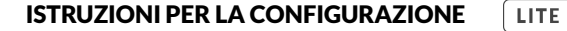

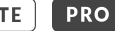

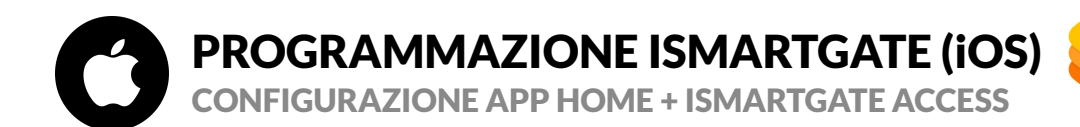

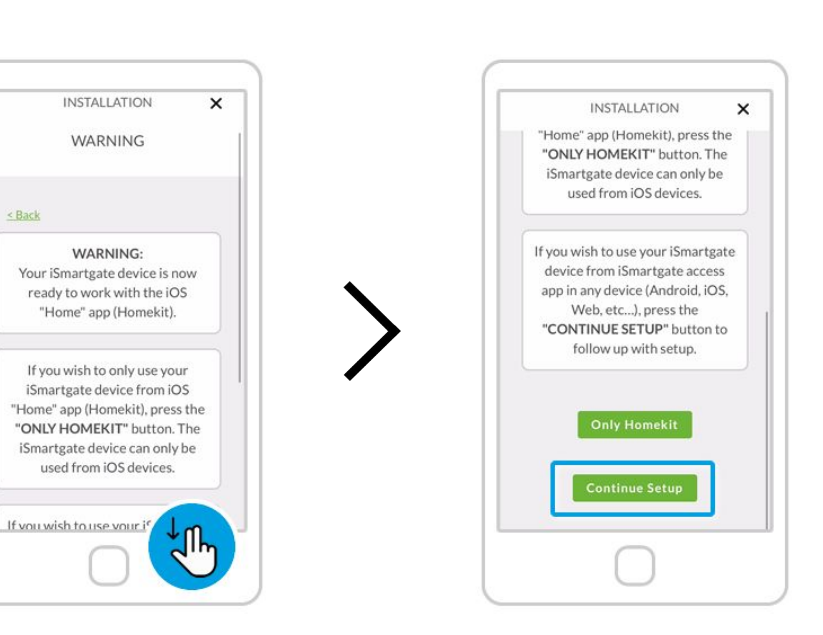

Verrà visualizzato un avviso. Leggilo con attenzione Premi su "Continue Setup"

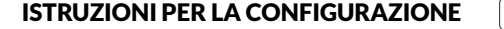

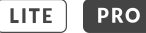

### **PROGRAMMAZIONE ISMARTGATE (iOS) CONFIGURAZIONE APP HOME + ISMARTGATE ACCESS**

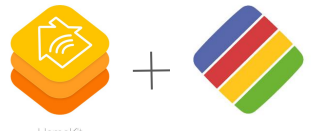

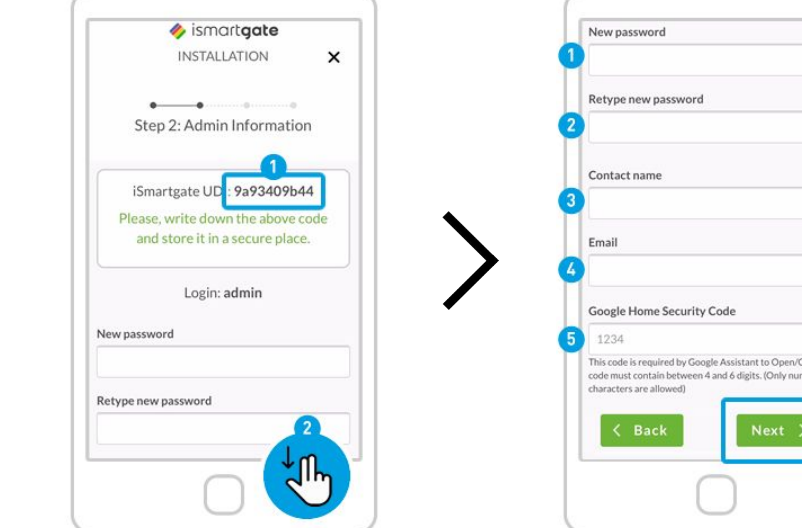

Definisci le tue impostazioni in quanto "admin" del dispositivo: 1. Conserva il tuo UDI in un luogo sicuro. 2. Scorri verso il basso

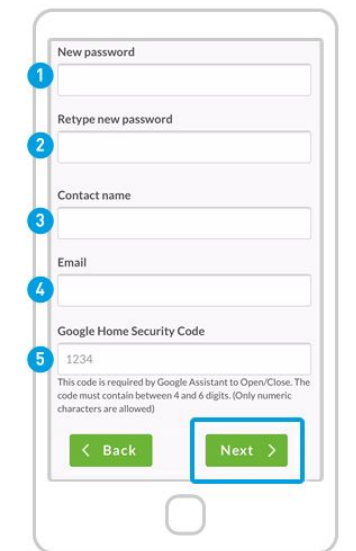

#### Riempi tutti i campi

1. Nuova password: definisci la password dell'account ismartgate

2. Digita di nuovo la password per motivi di sicurezza 3. Nome del contatto: inserisci il tuo nome

4. email: inserisci il tuo indirizzo email

5. Inserisci il codice di sicurezza di Google per attivare la porta con Google Assistant (obbligatorio). Conservalo in un luogo sicuro. Premi su "Next"

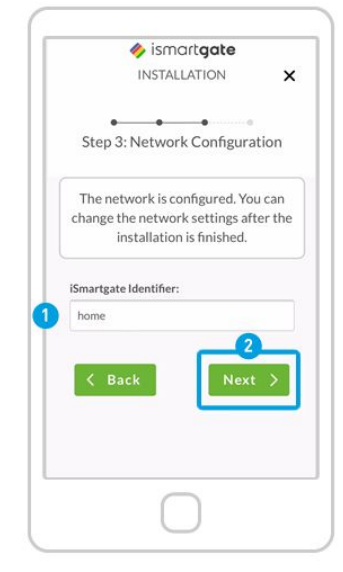

1. definisci il nome del dispositivo ismartgate stesso (non le porte). Questo può essere modificato in seguito.

2. Premi su "Next".

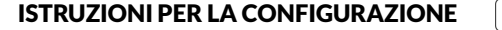

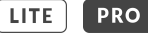

### **PROGRAMMAZIONE ISMARTGATE (iOS)** CONFIGURAZIONE APP HOME + ISMARTGATE ACCESS

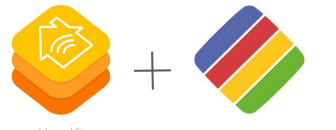

ismartgate
INSTALLATION
Can result in serious injury or even death. Tou aso
understand that the open or closed status of your
door indicated by the ismartgate app is only to be
used as a reference and that your door may
actually be open although the system indicates it
is closed.
Under no circumstances shall REMSOL EUROPE
S.L., nor our affiliates and staff be liable for any
damages, including without limitation, direct,
indirect, incidental, special, punitive,
consequential, or other damages (including

consequential, or other damages (including without limitation lost profits, lost revenues, or similar economic loss), whether in contract, tort, or otherwise, arising out of the use or inability to use the remote access feature, the iSmartgate product or its related app and Software, even if we are advised of the possibility thereof.

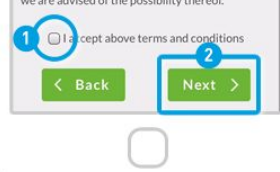

1. Accetta termini e condizioni per abilitare l'accesso remoto. 2. Premi su "Next".

Tieni presente che la funzione di accesso remoto richiede 10 minuti prima di essere disponibile per l'uso

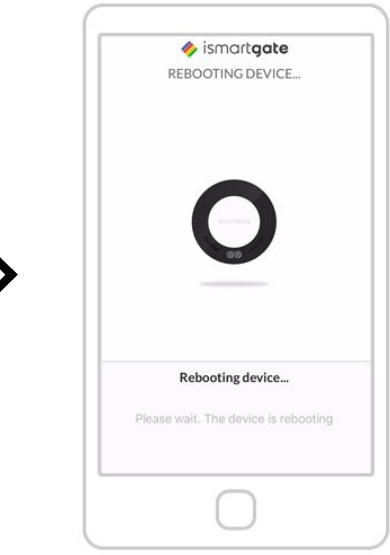

Adesso, il dispositivo si riavvierà. Attendi circa 2 minuti.

Nel frattempo, assicurati di essere connesso alla stessa rete Wi-Fi del dispositivo ismartgate.

INSTALLATION × Step 4: Remote Access ISMARTGATE REMOTE ACCESS TERMS AND CONDITIONS WARNING: NEVER operate the remote access feature of your iSmartgate without ensuring that there is an adult physically present in front of the door or gate validating that it is safe to start the remote operation of your device. Failure to do so can result in serious injury or even death. You also understand that the open or closed status of your door indicated by the iSmartgate app is only to be used as a reference and that your door may actually be open although the system indicates it is closed. Under no circumstances shall REMSOL EUROPE S.L., nor our affiliates and staff be liable for any

ismartaate

l'accesso remoto ti consentirà di utilizzare il tuo dispositivo ismartgate da qualsiasi luogo con smartphone, tablet, pc e Apple Watch.

> 1. Termini & Condizioni. 2. Scorri giù

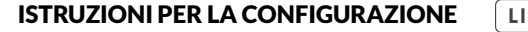

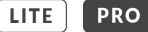

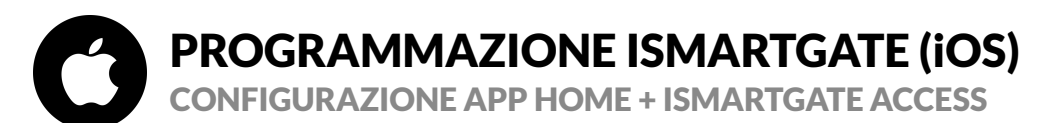

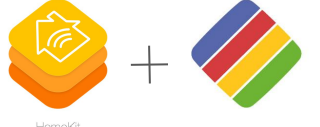

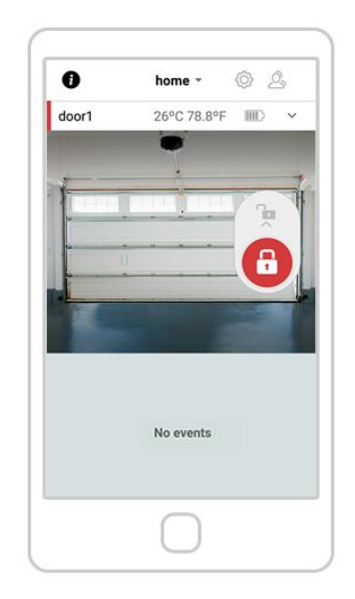

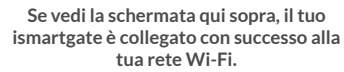

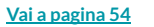

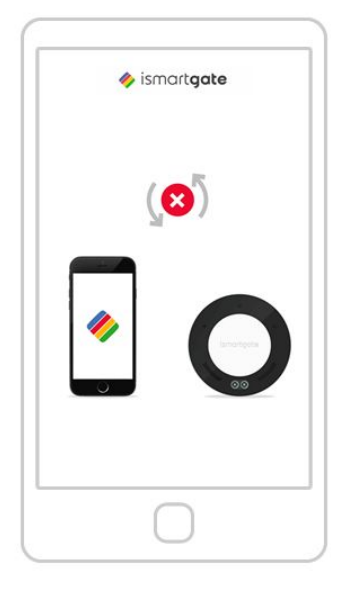

Se vedi l'immagine qui sopra, significa che ismartgate non si sta collegando al tuo smartphone.

Vai a pagina 14

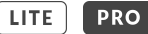

# **PROGRAMMAZIONE ISMARTGATE (IOS)** CONFIGURAZIONE APP SOLO HOMEKIT

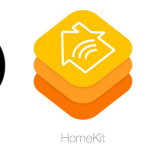

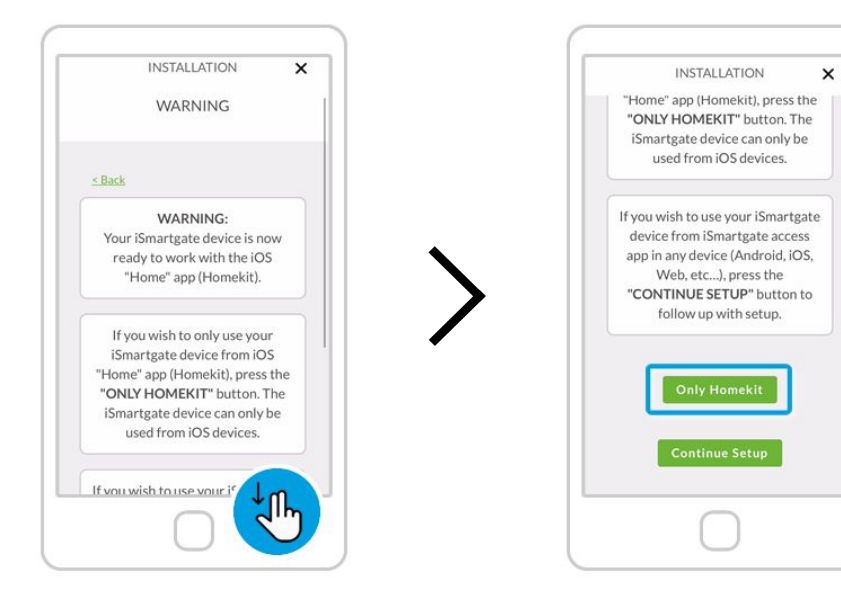

Verrà visualizzato un avviso. Leggilo con attenzione.

Premi su "Only Homekit"

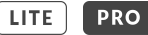

# PROGRAMMAZIONE ISMARTGATE (iOS) CONFIGURAZIONE APP SOLO HOMEKIT

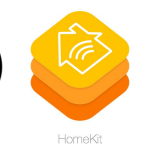

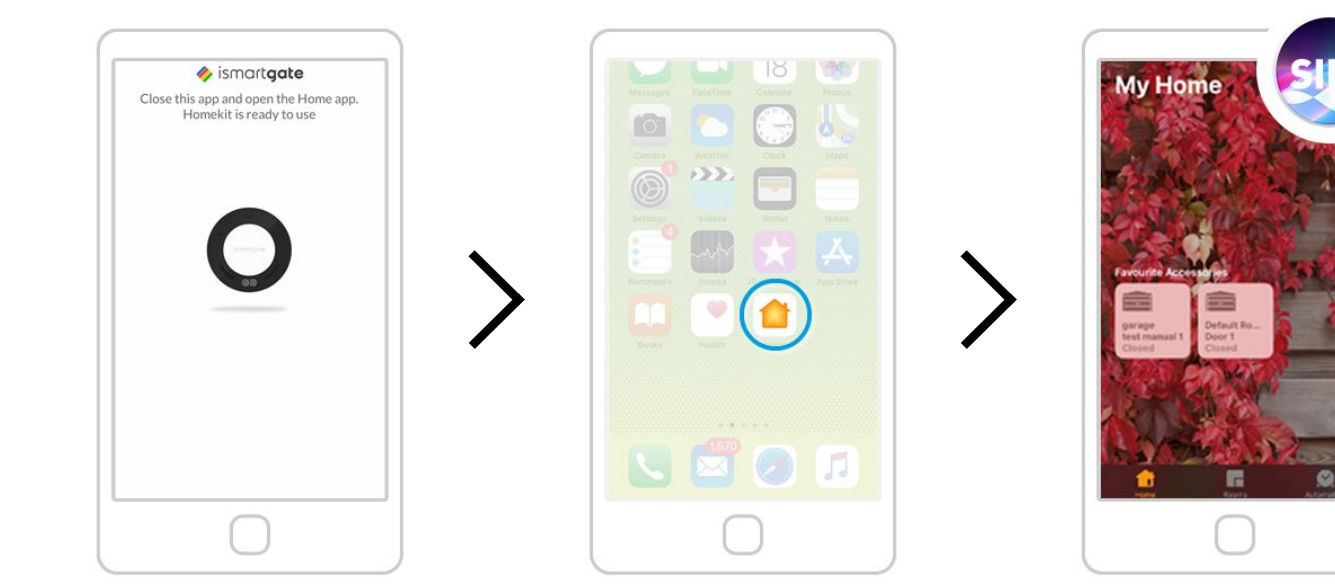

Chiudi l'app "ismartgate"

Vai alla "schermata principale dell'iPhone" su iPhone e apri l'app "Casa"

Il tuo ismartgate è già configurato sull'app Casa. Puoi controllare il tuo garage da questa app e utilizzando i comandi vocali con Siri.

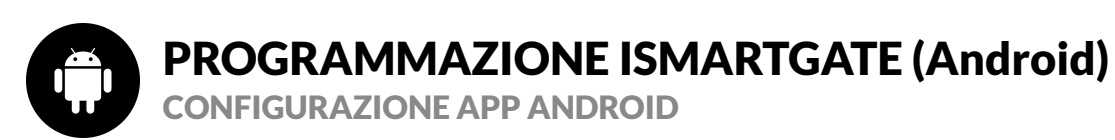

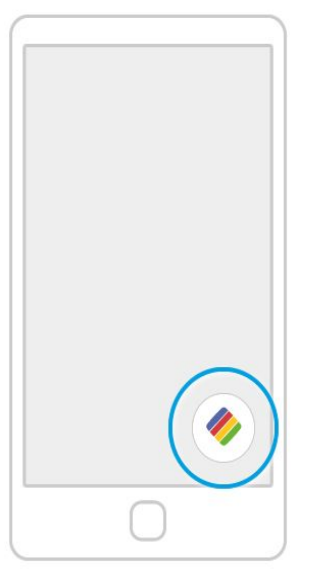

Sul tuo telefono, cerca il logo dell'app ismartgate e fai clic su di esso per aprire l'app

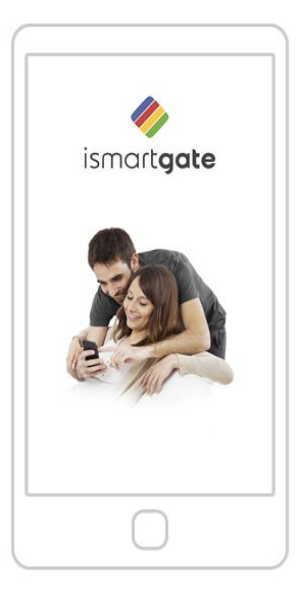

Attendi che la schermata introduttiva scompaia

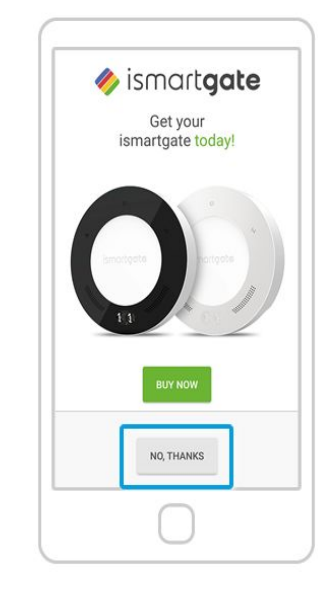

Premi "No, Thanks"

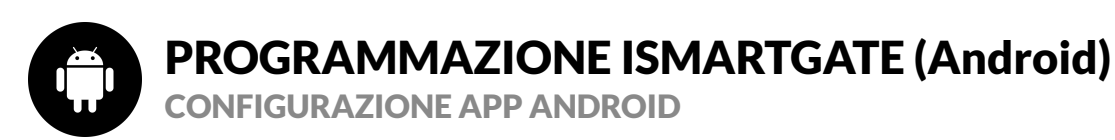

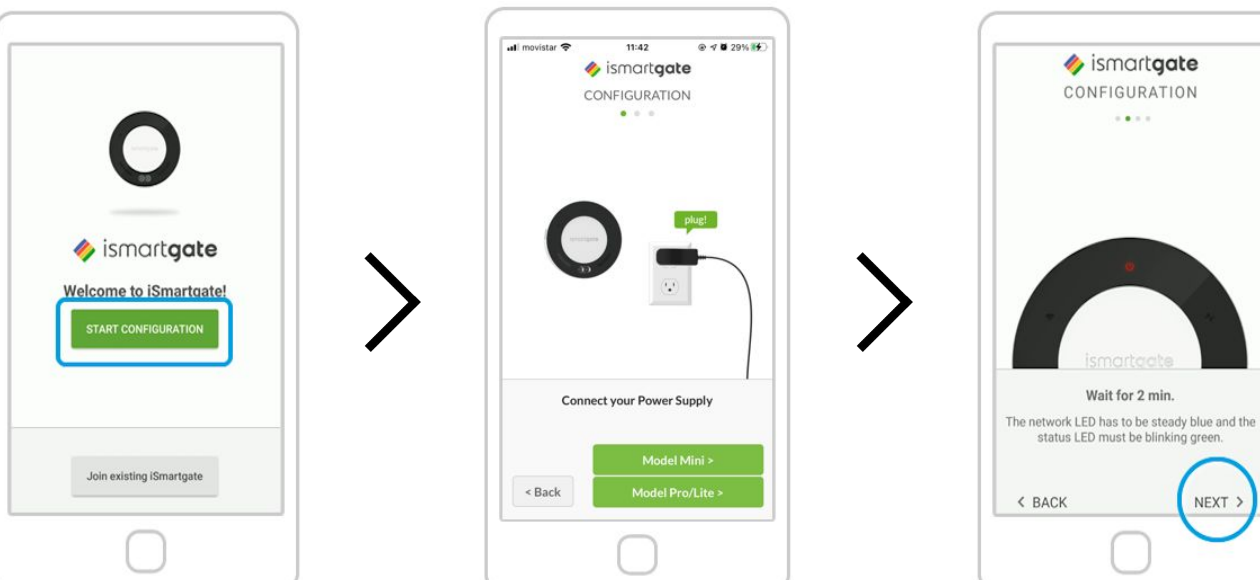

Premi "Start Configuration"

Accendi ismartgate. Successivamente, premi "Model Pro/Lite" Attendi 2 minuti fino a quando non si sente un suono (solo nella versione PRO). E seleziona "Next"

36
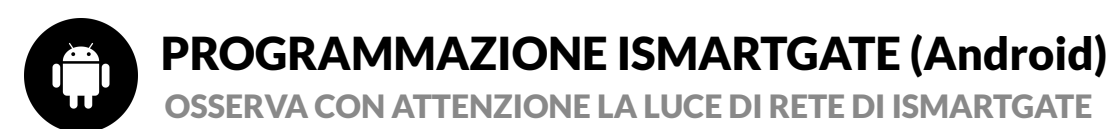

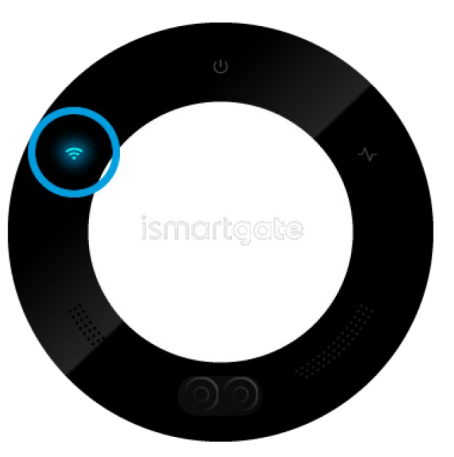

La spia di connessione lampeggia in blu

Hai solo 15 minuti per avviare la configurazione, se la luce inizia a lampeggiare in rosso, scollegare il dispositivo e ricollegarlo.

La spia di connessione lampeggia in verde

Vai a pagina 52

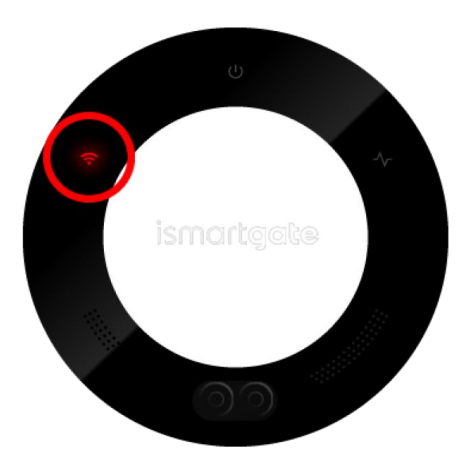

La spia di connessione lampeggia in rosso

<u>Vai a pagina 14</u>

<u>Vai a pagina 38</u>

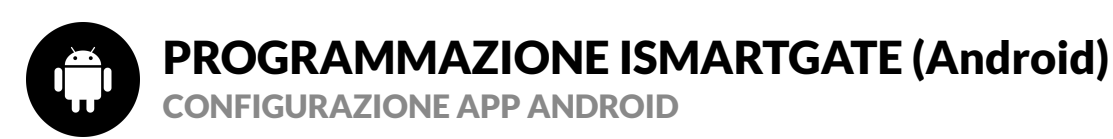

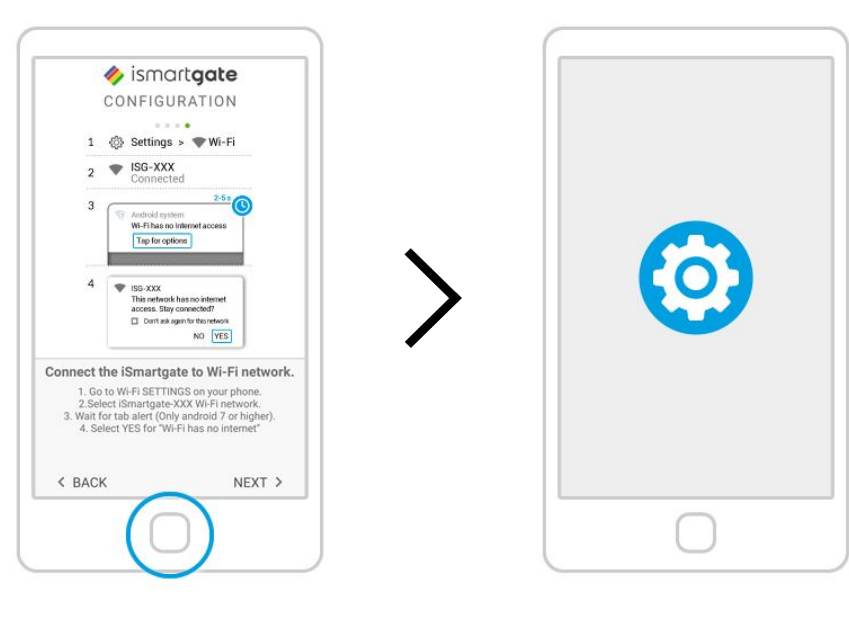

È possibile visualizzare le istruzioni per connettersi alla rete generata da ismartgate dall'app ismartgate Vai alle impostazioni Wi-Fi sul tuo telefono.

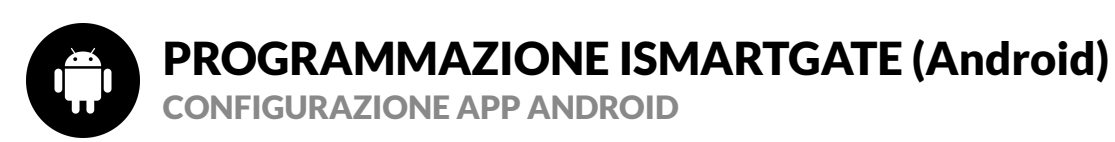

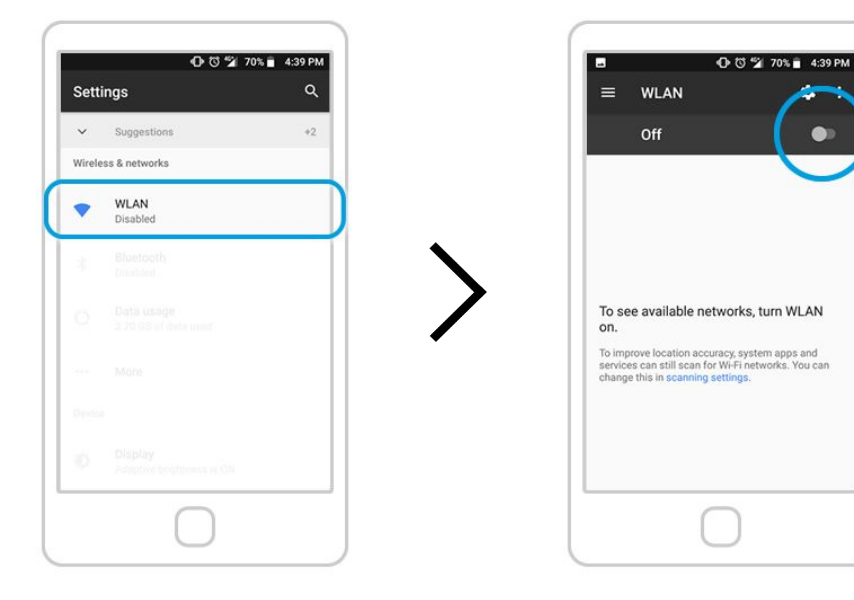

Selezionare Impostazioni "Wi-Fi" (ovvero WLAN)

Abilita le impostazioni "Wi-Fi" sul telefono se non l'hai ancora fatto

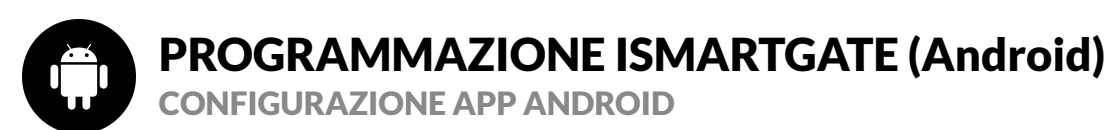

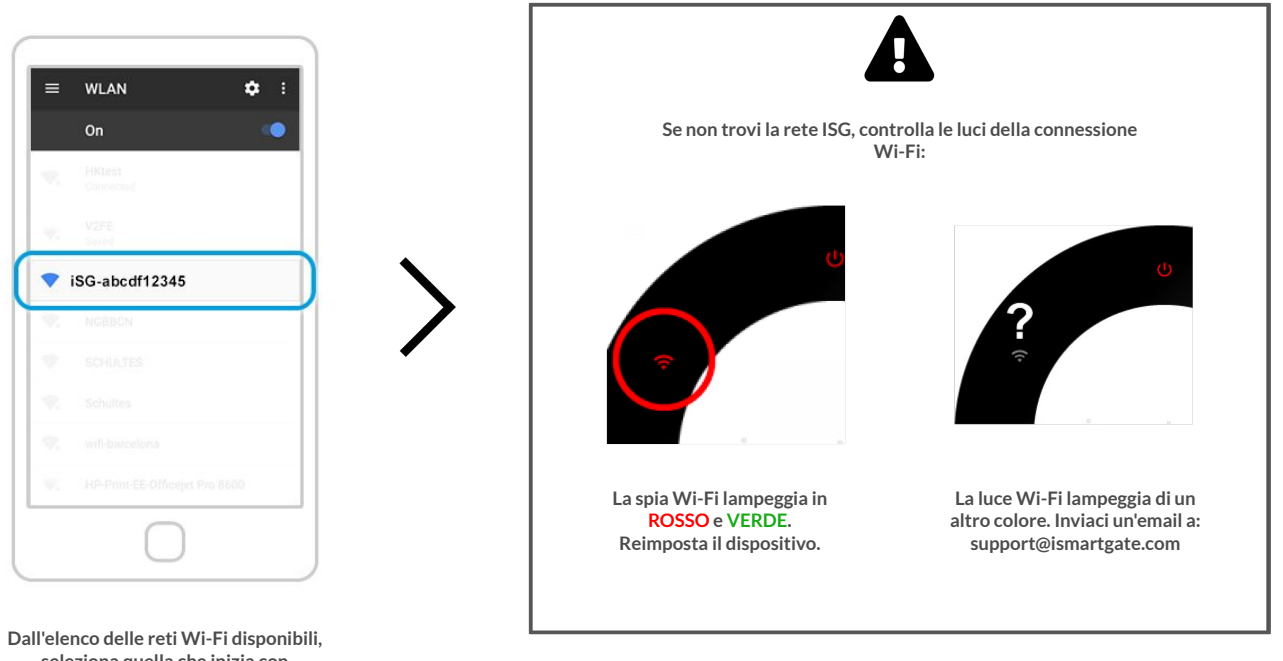

seleziona quella che inizia con "iSG-XXXXXXXXXXX".

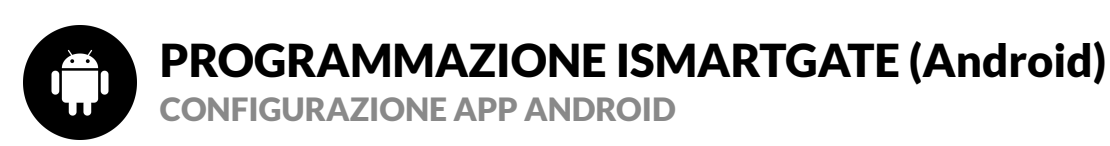

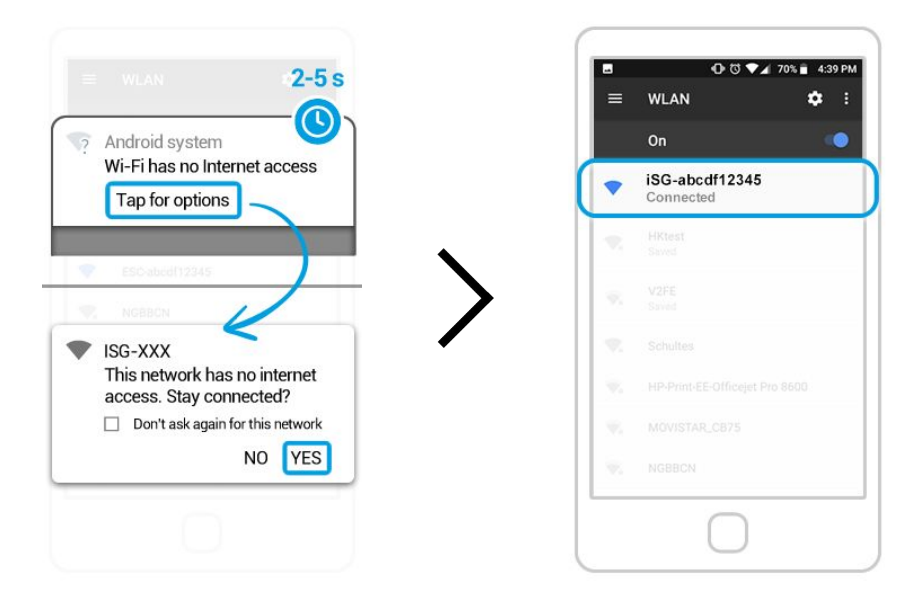

Verrà visualizzato un messaggio pop-up che indica che la rete ISG non dispone di accesso a Internet. Rimani connesso a quella rete Puoi controllare di essere connesso con successo alla rete ISG se vedi un messaggio che dice "connesso" sotto il nome della rete

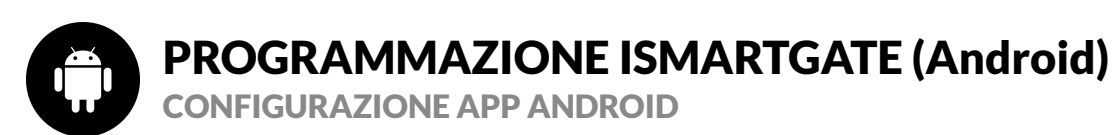

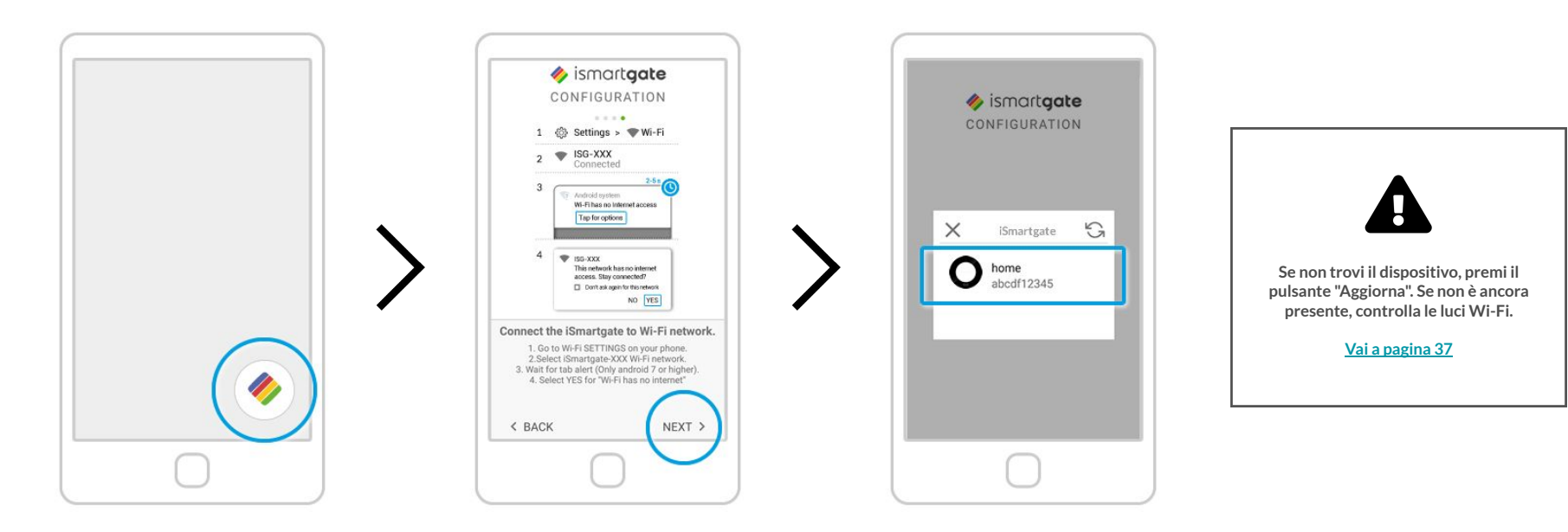

Riapri l'app ismartgate

tornerai allo stesso punto in cui ti trovavi prima della rete ISG. Premi su Next L'app non cercherà i dispositivi da connettere. Una volta trovato, vedrai un'icona del tuo dispositivo ismartgate. Clicca su di essa.

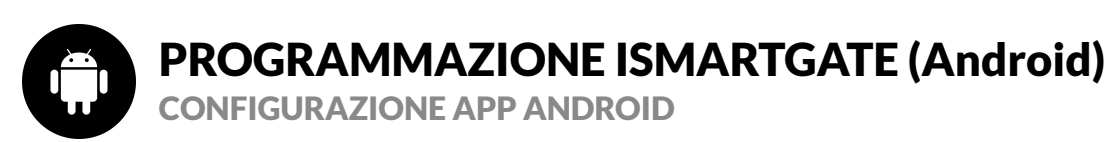

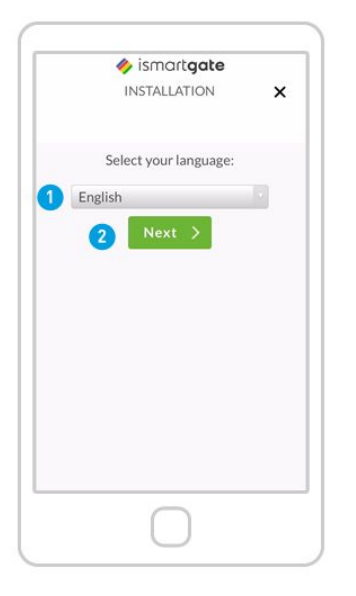

Scegline linguaggio. Premi "Next"

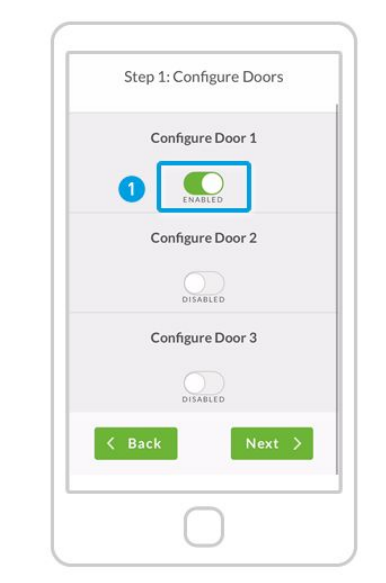

Definisci il numero di porte che desideri controllare: 1. Inizia Abilitazione porta 1 2. Scorri giù

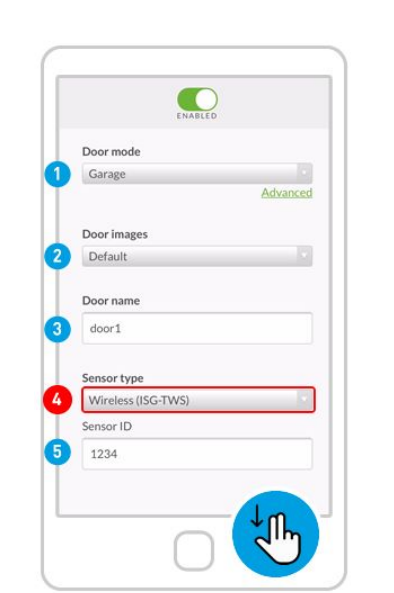

#### 4. Tipo di sensore Controlla attentamente

PRO

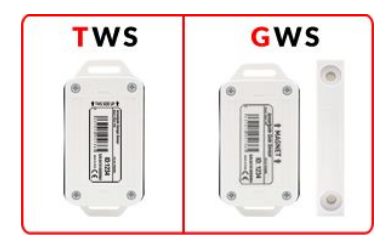

5. Sensore ID Scorri giù

Compila i seguenti campi

modalità porta: garage/cancello immagini porta: predefinito/personalizzato (è possibile caricare le immagini della porta del garage aperto/chiuso) Nome della Porta

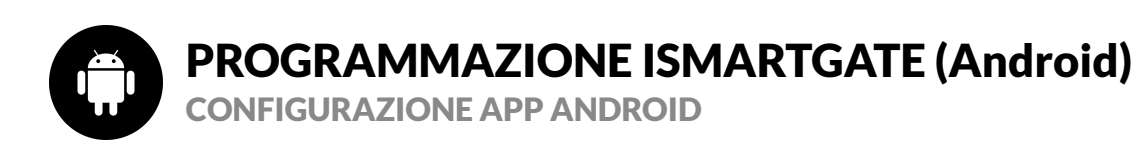

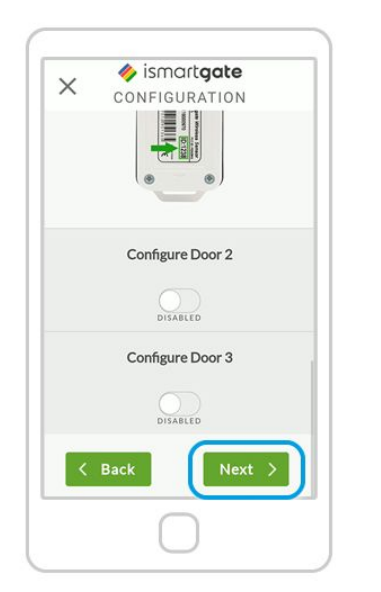

Dopo essere arrivato fino in fondo, premi "Next"

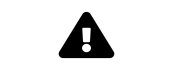

Nota: non dimenticare di abilitare la seconda o la terza porta in caso di necessità

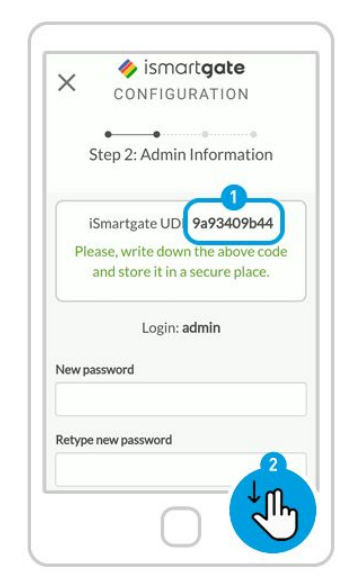

Definisci le tue impostazioni in quanto "admin" del dispositivo:

1. Conserva il tuo UDI in un luogo sicuro. 2. Scorri verso il basso

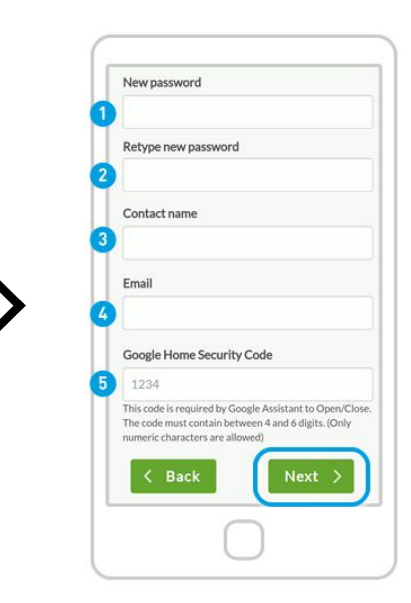

#### Riempi tutti i campi:

Scegli un codice di sicurezza Google per attivare la porta con Google Assistant (obbligatorio). Conservalo in un luogo sicuro. Questo codice NON esisteva prima di questo momento.

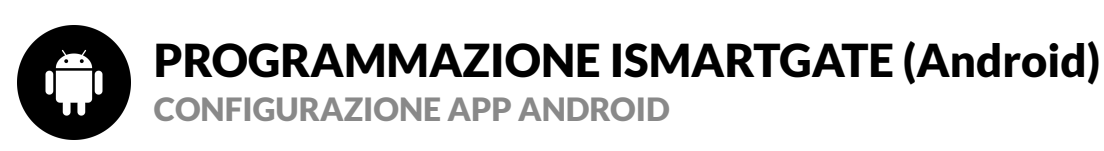

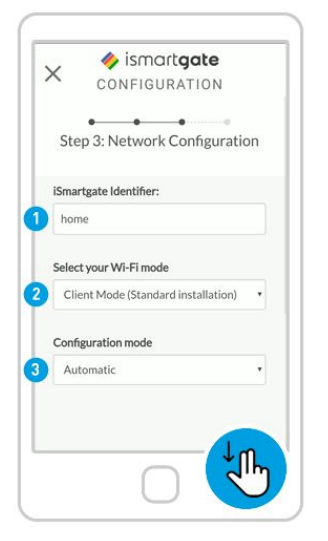

Riempi tutti i campi:

1. Inserisci il tuo nome preferito per il dispositivo ismartgate (può essere modificato in seguito)

2. Modalità Wi-Fi: Modalità client (per connettersi alla rete Wi-Fi domestica)/Stand Alone (per far sì che ismartgate crei la propria rete Wi-Fi)

3. Modalità di configurazione: automatica

(consigliata)/manuale (per inserire manualmente le informazioni dalla rete Wi-Fi). Scorri verso il basso

| iSmartgate Identifier: |                 |
|------------------------|-----------------|
| home                   |                 |
| Select your Wi-Fi mode |                 |
| Client Mode (Standar   | d installation) |
| Configuration mode     |                 |
| Automatic              | ,               |
| 🔶 Scan Wi-             | fi networks     |

#### NOTA: non premere ancora "Next".

Premi Scansiona reti Wi-Fi se scegli l'opzione "Automatico" (consigliata).

Attendi la visualizzazione dell'elenco delle reti Wi-Fi disponibili.

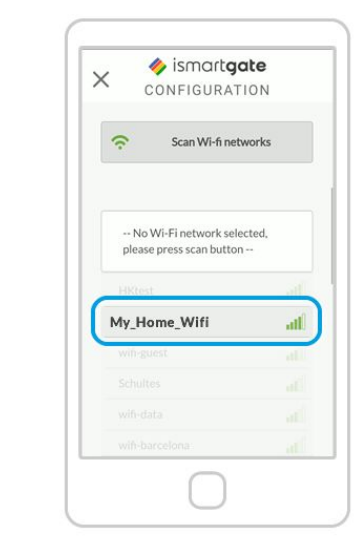

Nell'elenco delle reti Wi-Fi disponibili, seleziona la tua rete Wi-Fi domestica (la rete a cui desideri che il tuo dispositivo ismartgate si connetta). Nota che deve essere una rete a 2,4 GHz

Consigliamo vivamente di selezionare solo il Wi-Fi con colore "verde". Se il Wi-Fi appare in "rosso", prova a migliorarne il segnale

45

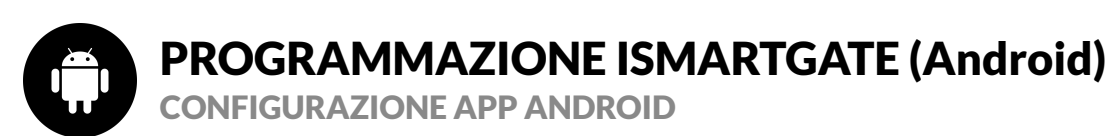

2. Premi "Next"

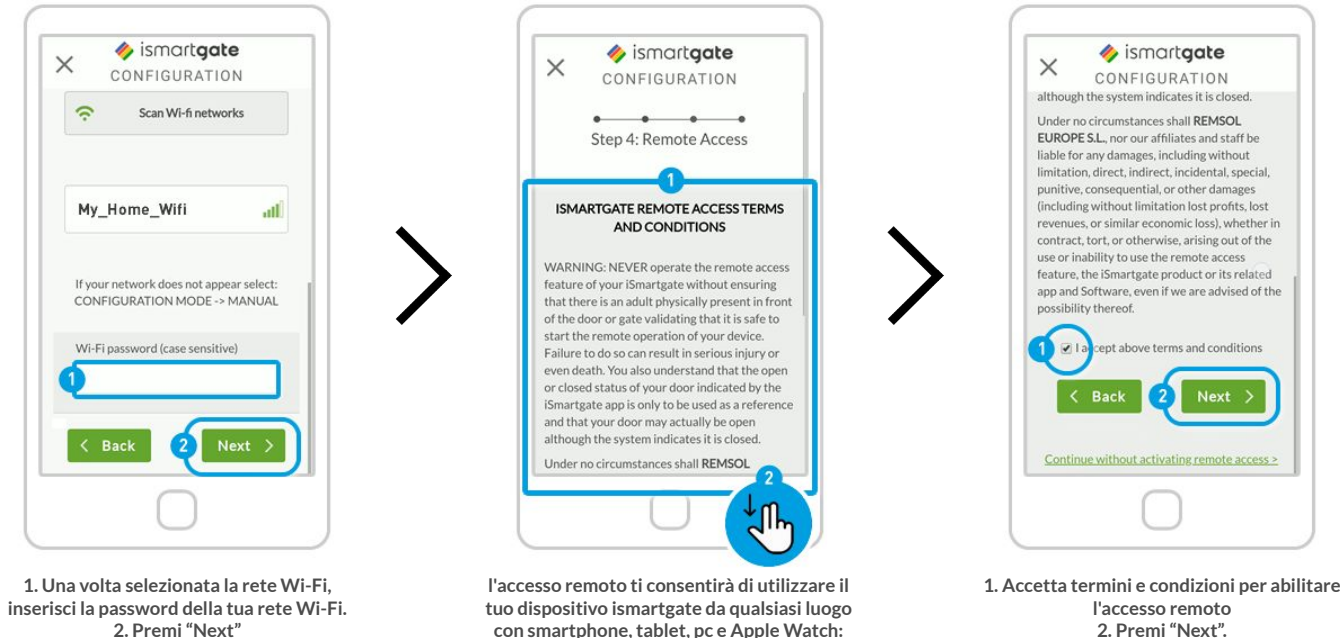

1. Termini & Condizioni 2. Scorri giù

2. Premi "Next".

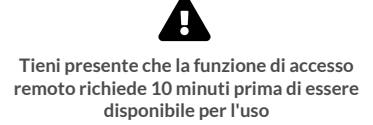

PRO

LITE

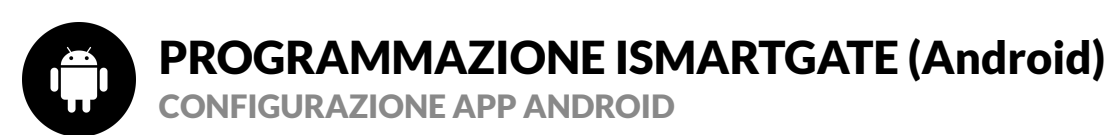

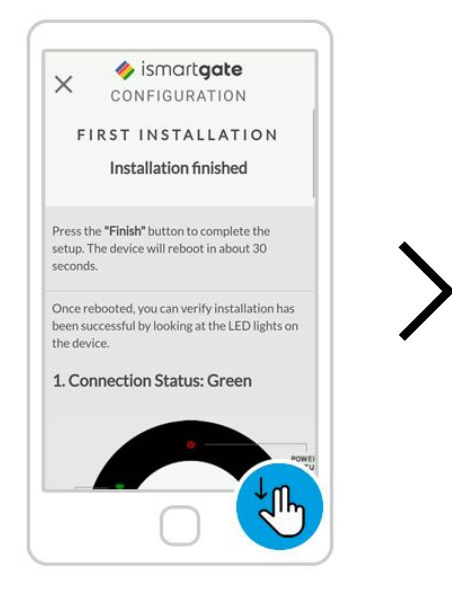

Scorri verso il basso e controlla il colore della luce di connessione del dispositivo ismartgate

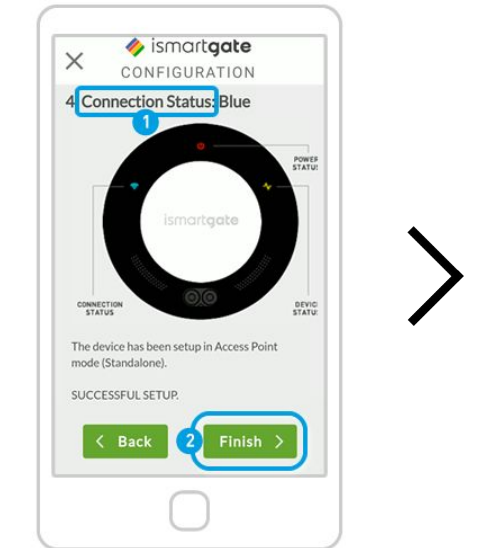

Leggi le 4 opzioni possibili per il dispositivo "Stato connessione" e premi "Fine"

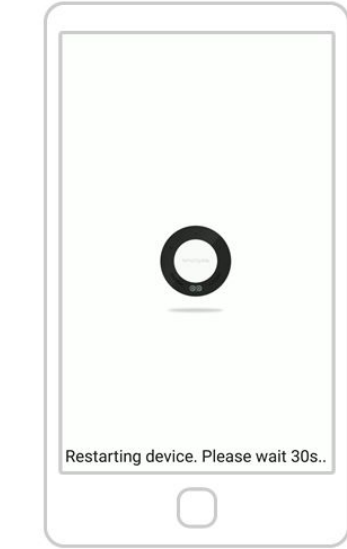

Adesso, il dispositivo si riavvierà. Attendi circa 2 minuti. nel frattempo, assicurati di essere connesso alla stessa rete Wi-Fi del dispositivo ismartgate.

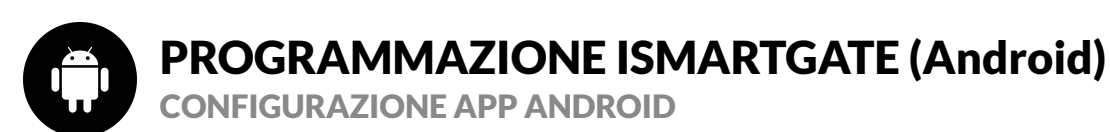

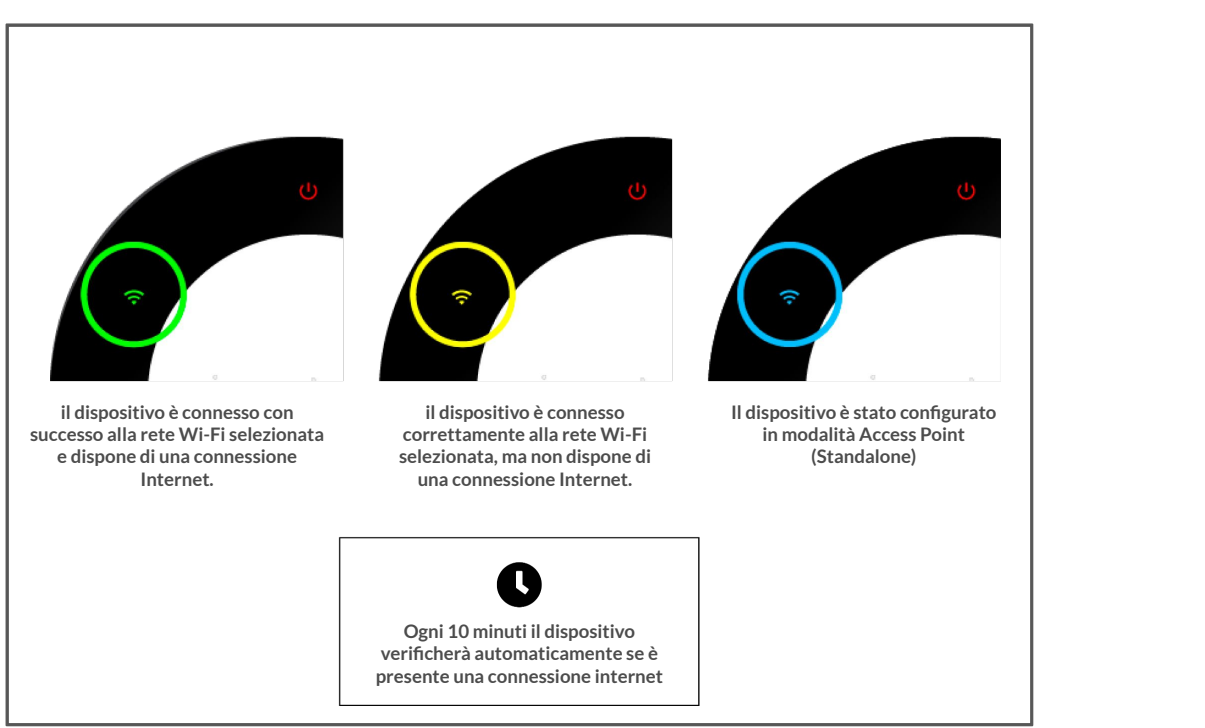

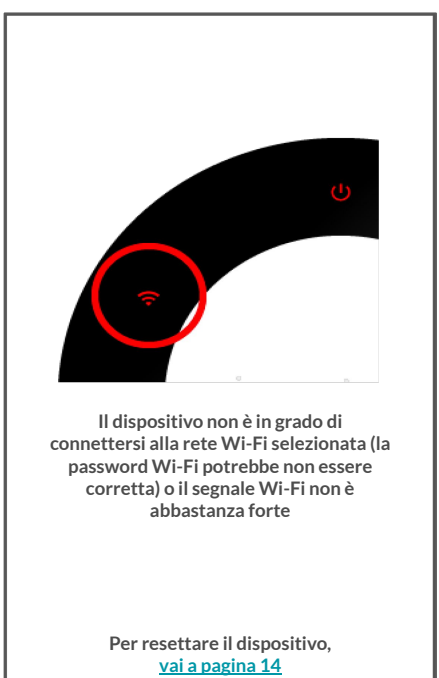

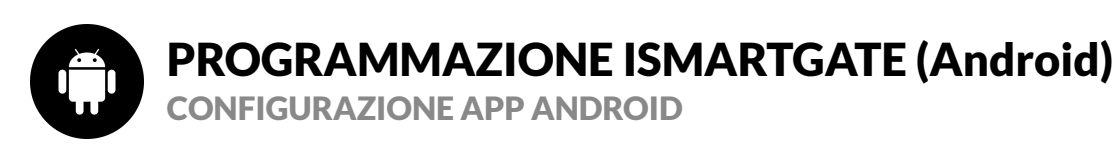

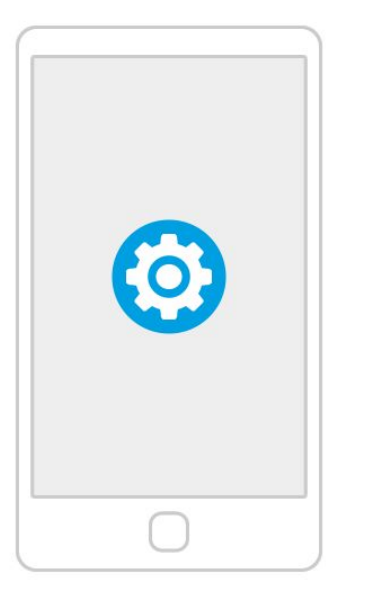

Vai alle impostazioni sul tuo telefono

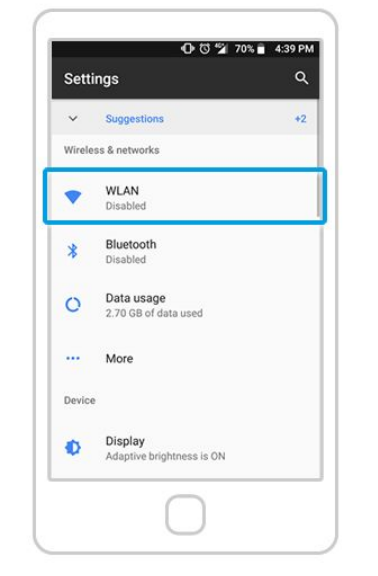

Selezionare Impostazioni "Wi-Fi" (ovvero

WLAN)

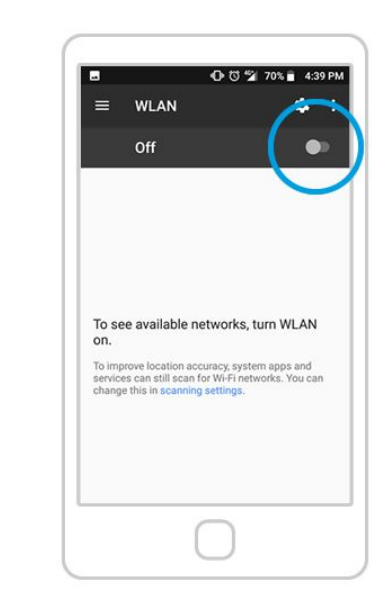

Abilita le impostazioni "Wi-Fi" sul telefono se non l'hai ancora fatto

49

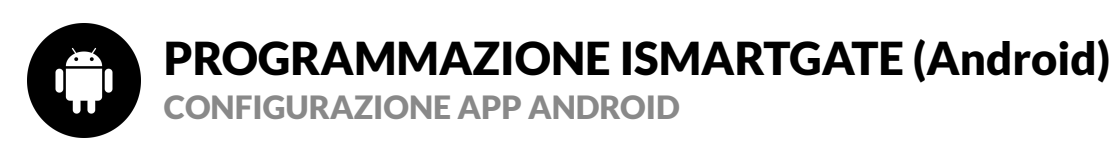

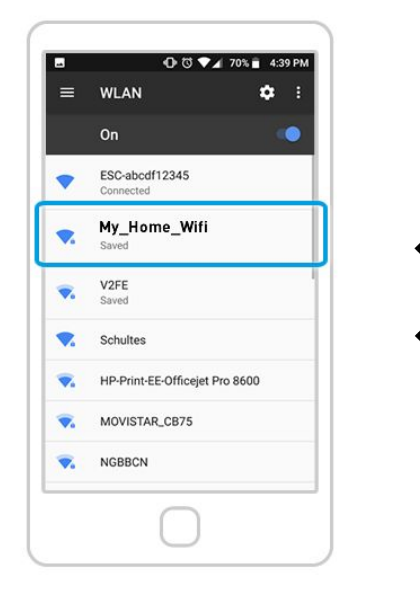

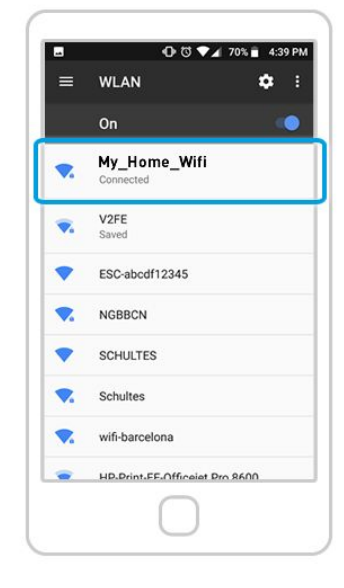

Dall'elenco delle reti Wi-Fi disponibili, seleziona quella in cui hai già collegato il tuo dispositivo ismartgate Verifica che la connessione alla rete sia riuscita. Per farlo, cerca il messaggio "Connesso" sotto il nome della rete.

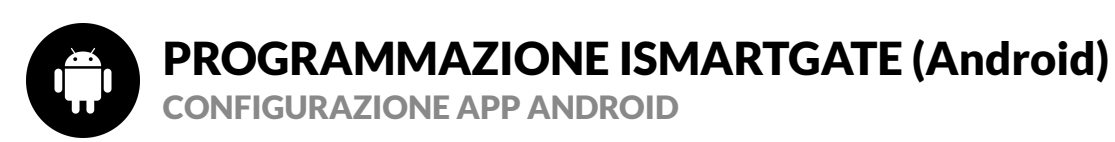

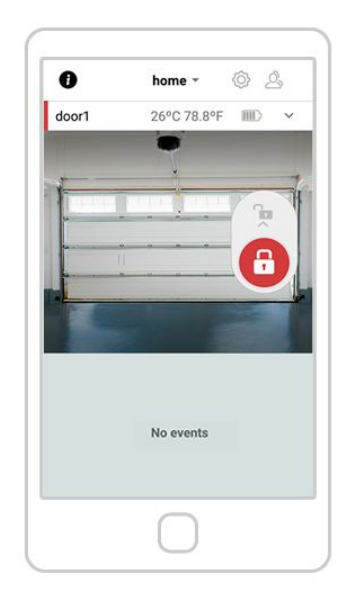

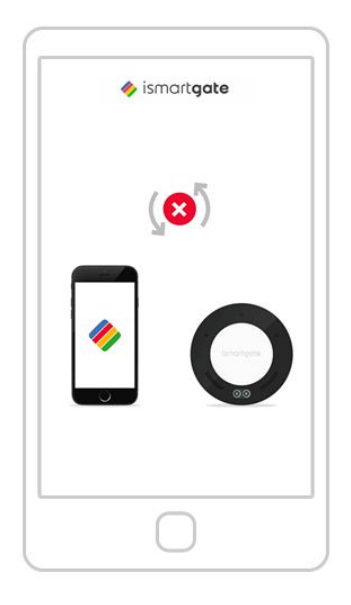

Se vedi la schermata qui sopra, il tuo ismartgate è collegato con successo alla tua rete Wi-Fi. Se vedi l'immagine qui sopra, significa che ismartgate non si sta collegando al tuo smartphone.

Vai a pagina 54

<u>Vai a pagina 14</u>

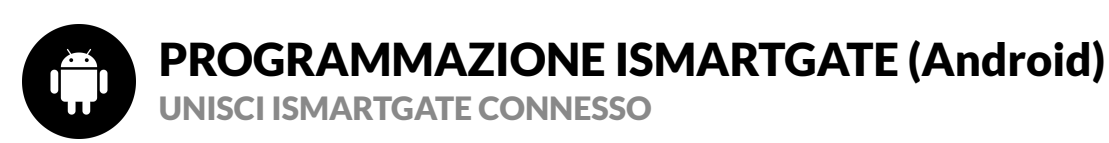

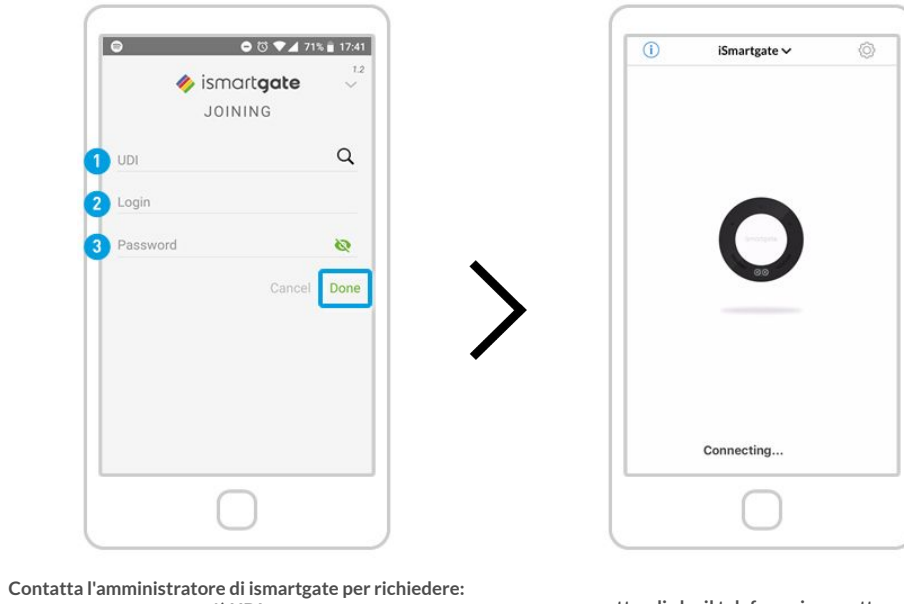

2) l'accesso (l'impostazione predefinita è admin)
3) la password (il valore predefinito è vuoto)

attendi che il telefono si connetta con ismartgate

Una volta ottenute queste credenziali, premi "Done"

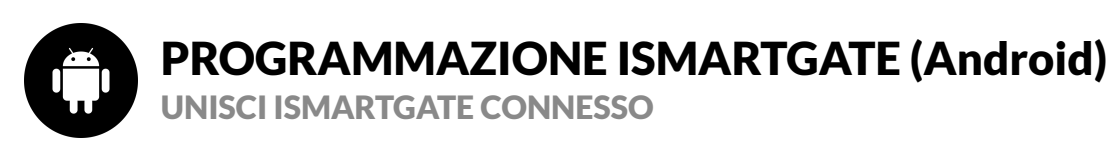

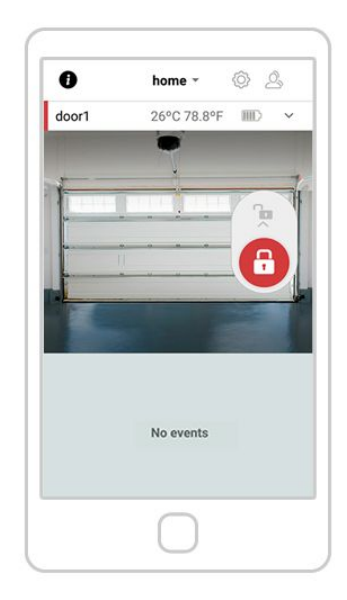

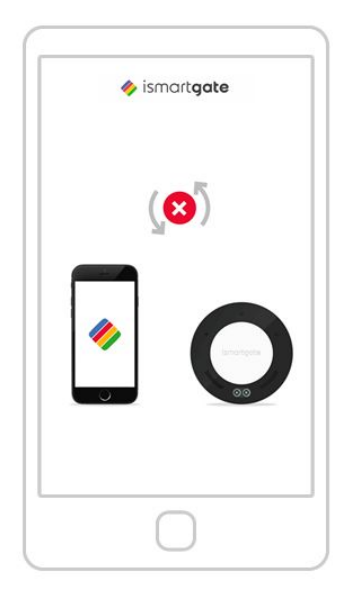

Se vedi la schermata qui sopra, il tuo ismartgate è collegato con successo alla tua rete Wi-Fi. Se vedi l'immagine qui sopra, significa che ismartgate non si sta collegando al tuo smartphone.

Vai a pagina 54

<u>Vai a pagina 14</u>

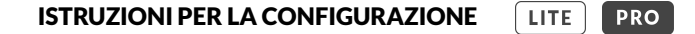

**INSTALLAZIONE GARAGE** 

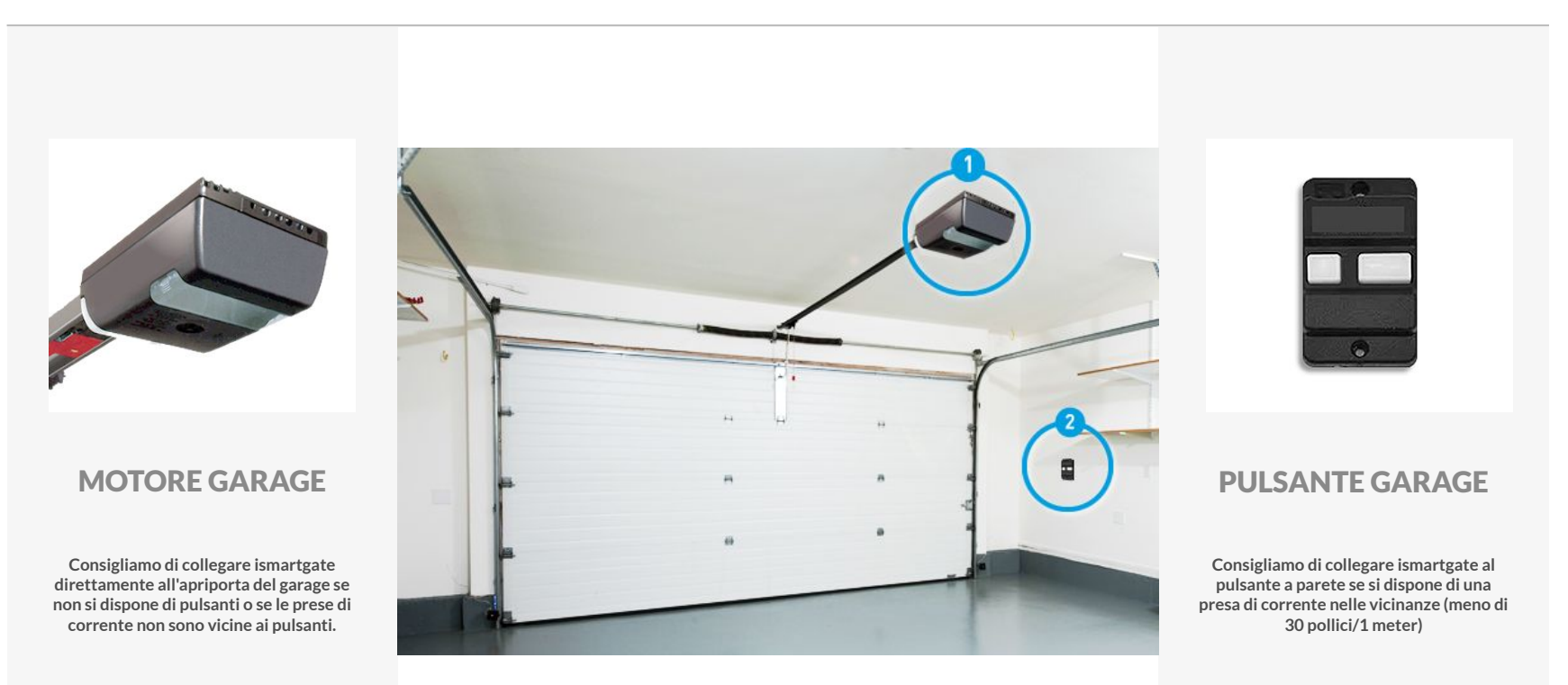

Vai a pagina 55

Vai a pagina 57

**INSTALLAZIONE MOTORE GARAGE** 

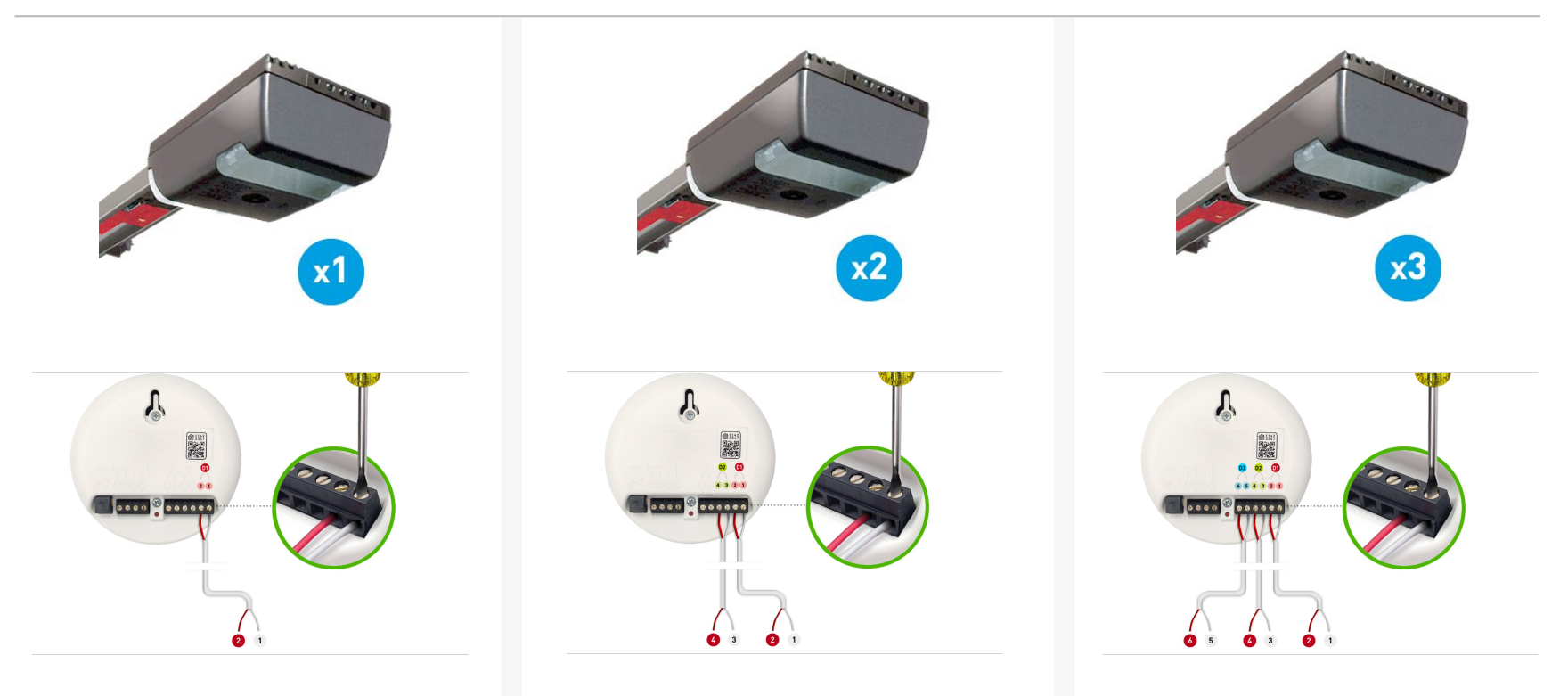

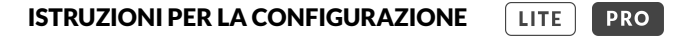

#### POSIZIONAMENTO E INSTALLAZIONE DEL MOTORE DEL GARAGE

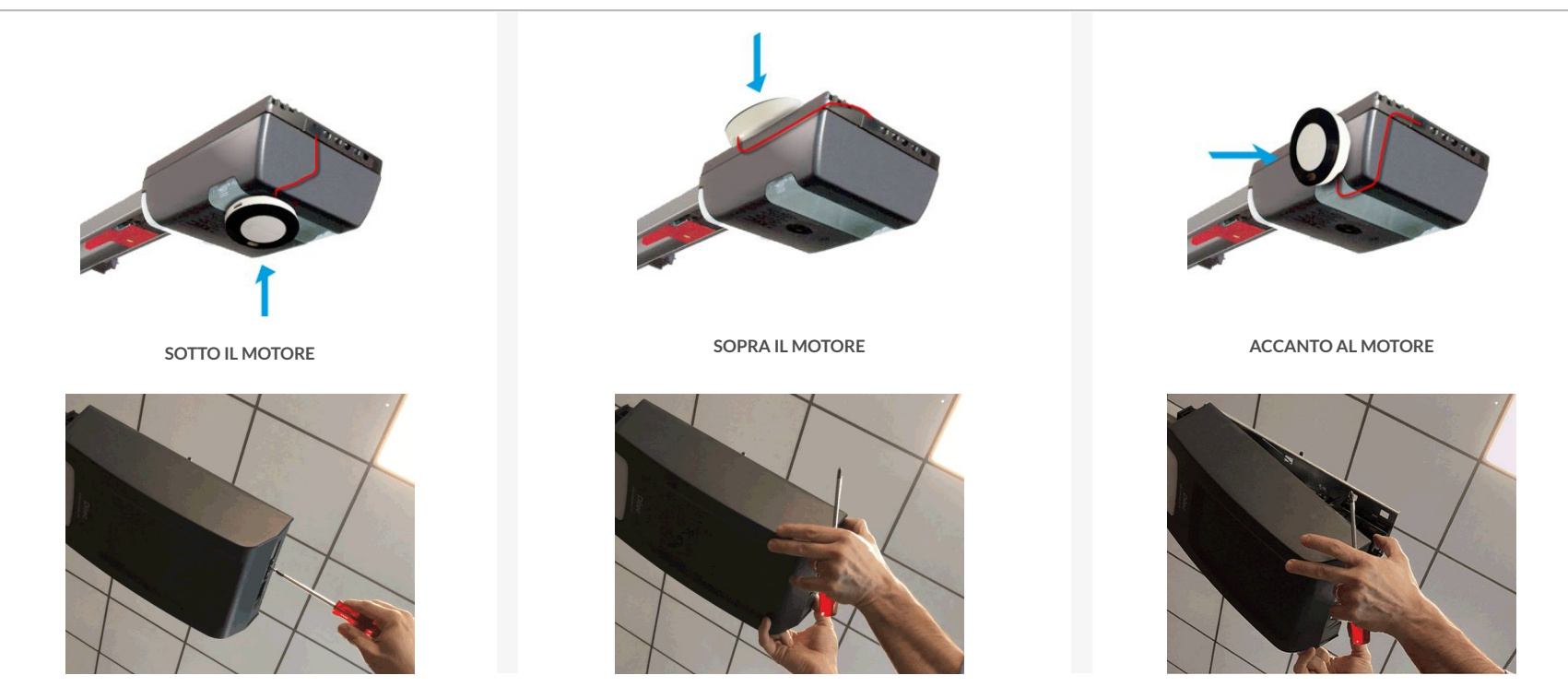

Per sapere come collegare ismartgate al tuo motore specifico, vai al controllo di compatibilità: https://ismartgate.com/compatibility-checker/

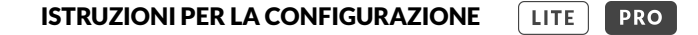

**INSTALLAZIONE PULSANTE GARAGE** 

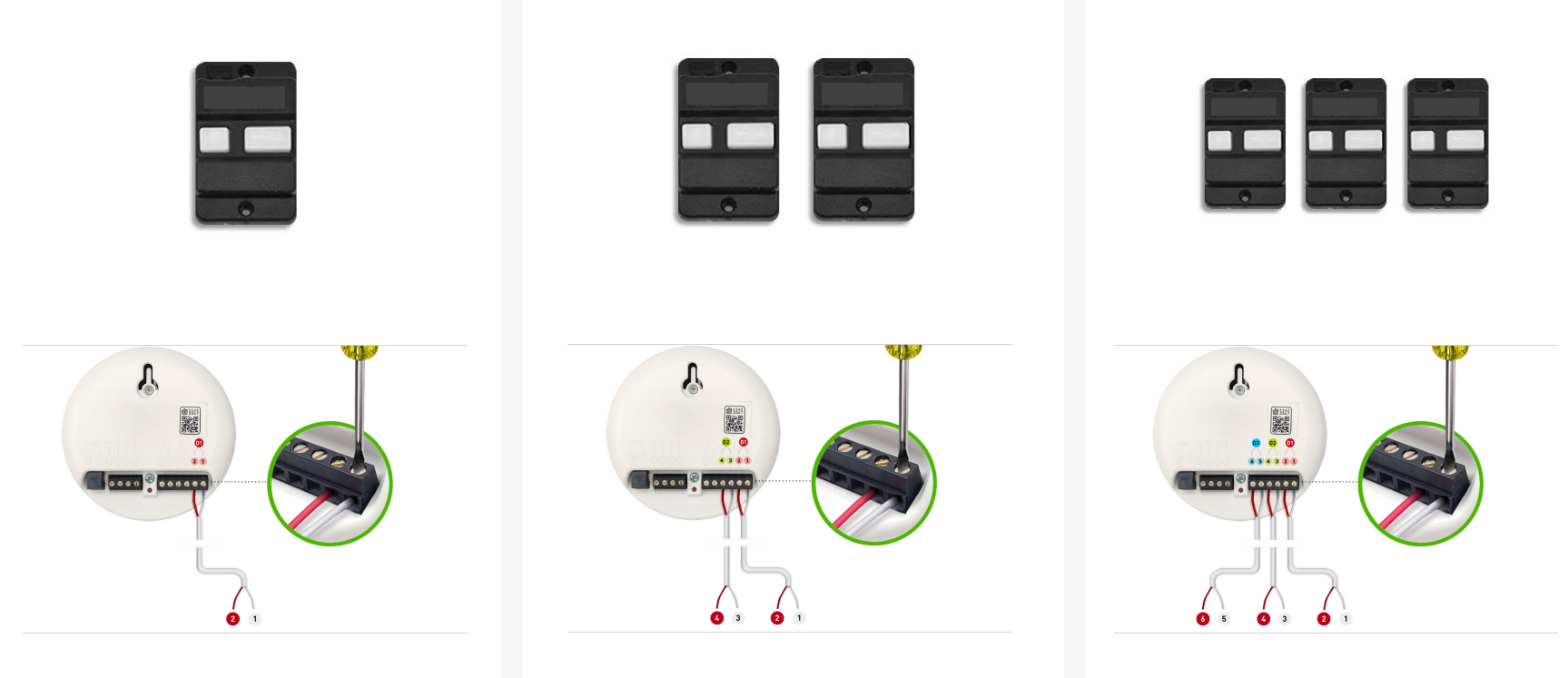

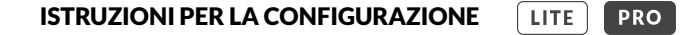

**INSTALLAZIONE PULSANTE GARAGE** 

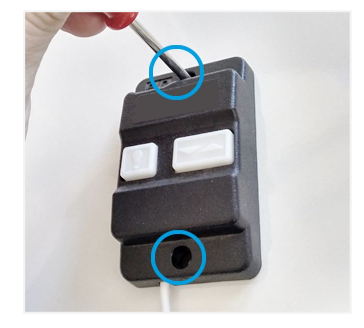

Svita il pulsante dal muro.

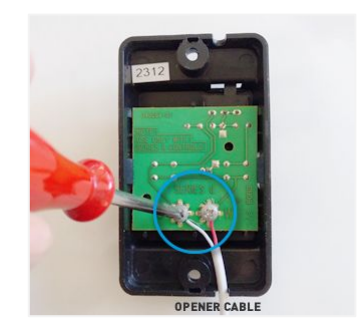

Svita (non completamente) le 2 viti dall'apriporta.

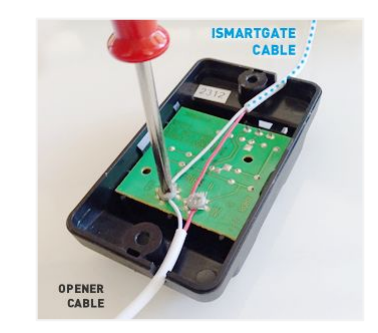

collega le uscite di ismartgate alle viti del pulsante. La polarità non ha importanza. Poi avvita di nuovo.

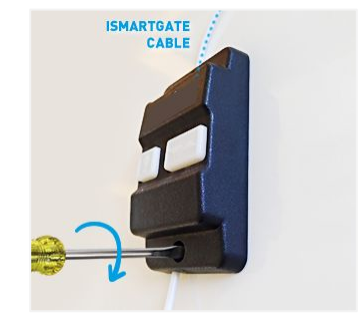

Riavvita il pulsante

**INSTALLAZIONE CANCELLO** 

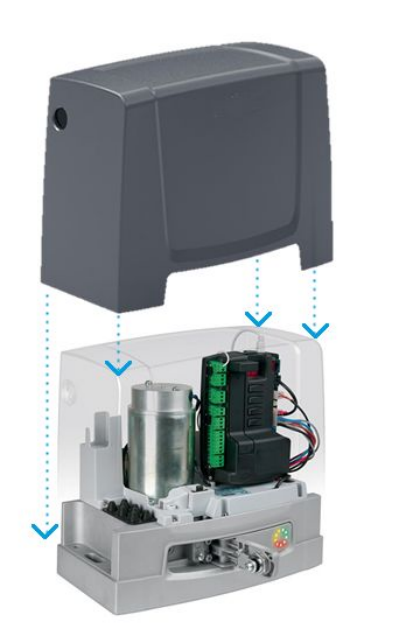

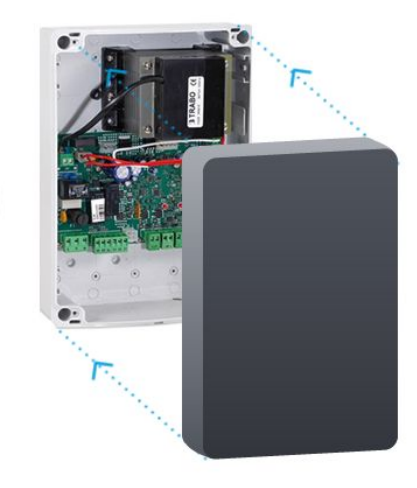

# A

se il tuo ismartgate non si adatta all'interno del cancello operatore/scatola di controllo, consigliamo vivamente di inserirlo all'interno di un involucro impermeabile IP ismartgate.

Per sapere come collegare ismartgate al tuo motore specifico, vai al controllo di compatibilità: https://ismartgate.com/compatibility-checker/

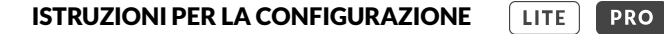

#### SENSORI WIRELESS ISMARTGATE

#### SENSORE MAGNETICO WIRELESS ISMARTGATE (GWS) INCLUSO NEL KIT CANCELLO

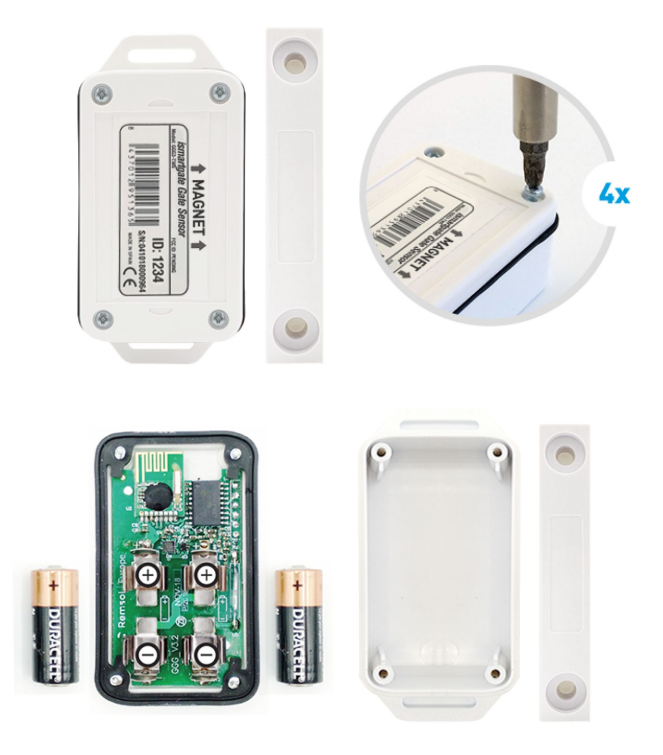

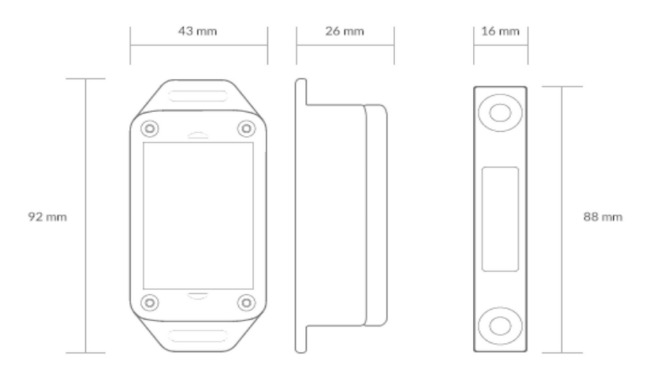

Trasmettitore: 2401 Mhz Tipo: Magnete Indicatore di temperatura: incluso Intervallo: 50 ft Temperatura di esercizio: -25°C / 70°C Batterie: 2x Type-N (1.5V) Durata: 18 mesi impermeabile: sì

### SENSORI WIRELESS ISMARTGATE

#### SENSORE MAGNETICO WIRELESS ISMARTGATE (GWS) INCLUSO NEL KIT CANCELLO

Come testare il sensore: sposta il sensore come nell'immagine sopra e controlla se la spia di stato di ismartgate (gialla) lampeggia rapidamente

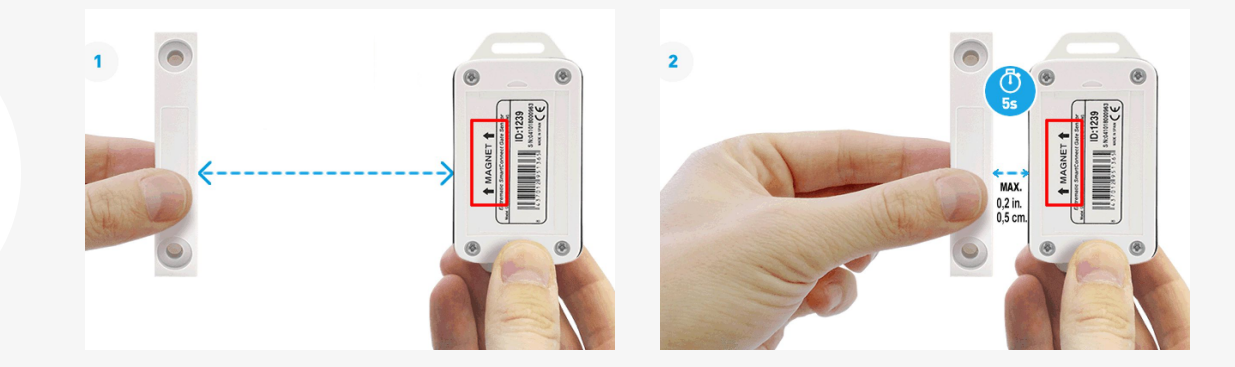

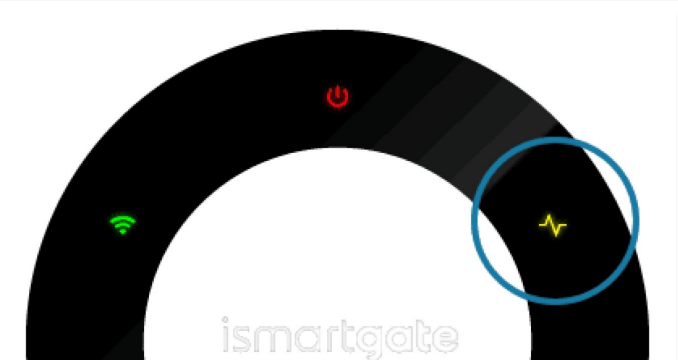

**CANCELLI COMPATIBILI CON IL SENSORE GWS** 

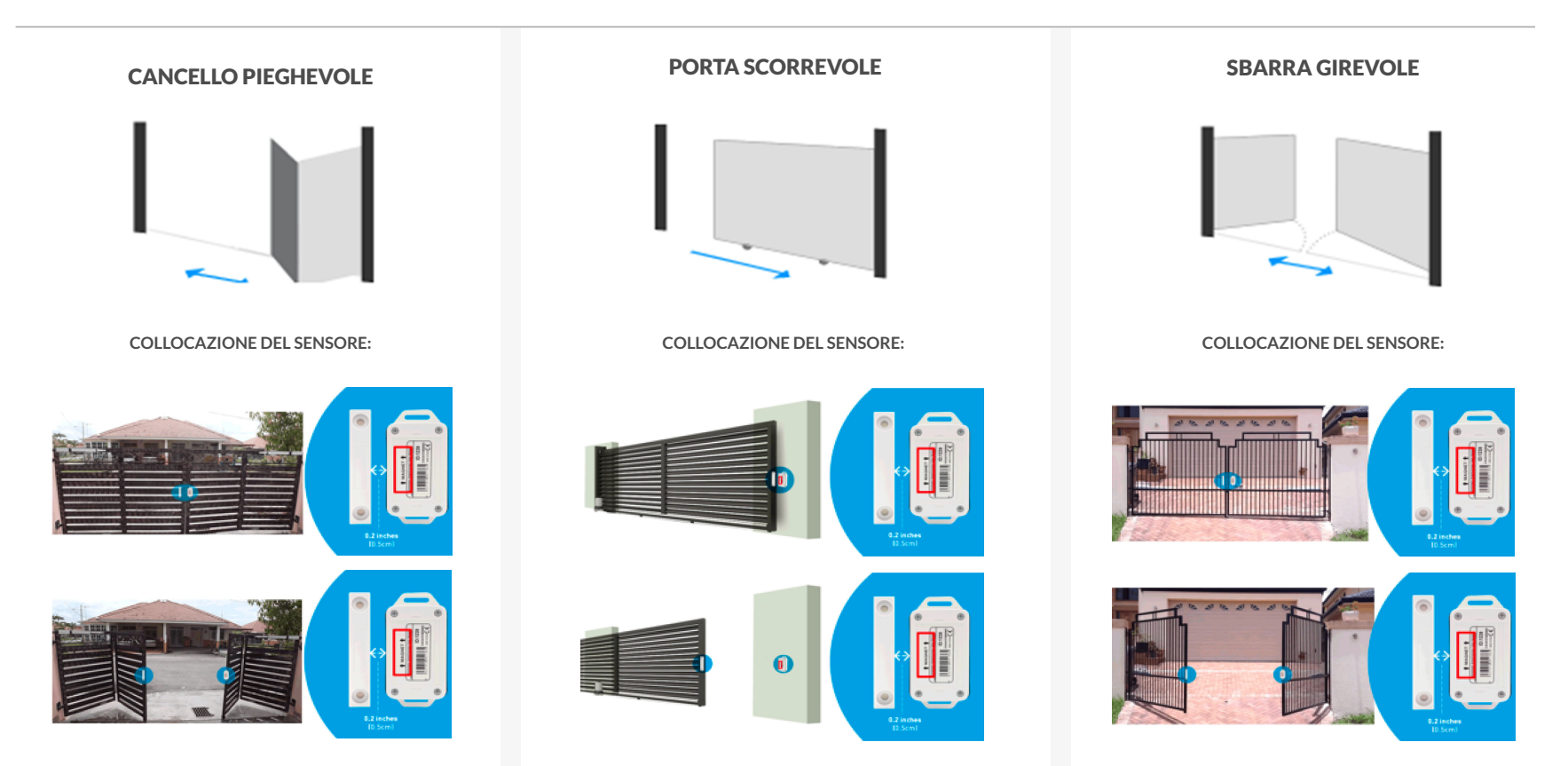

#### PORTE DA GARAGE COMPATIBILI CON IL SENSORE GWS

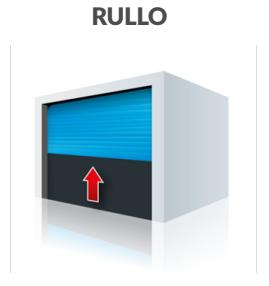

COLLOCAZIONE DEL SENSORE:

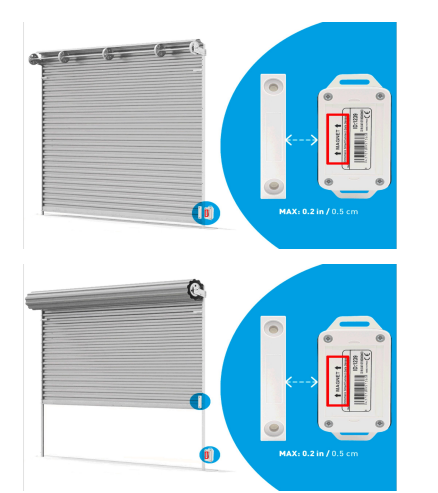

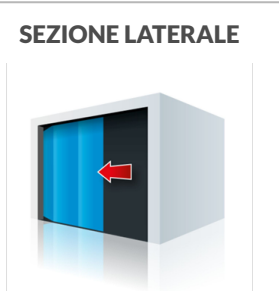

COLLOCAZIONE DEL SENSORE:

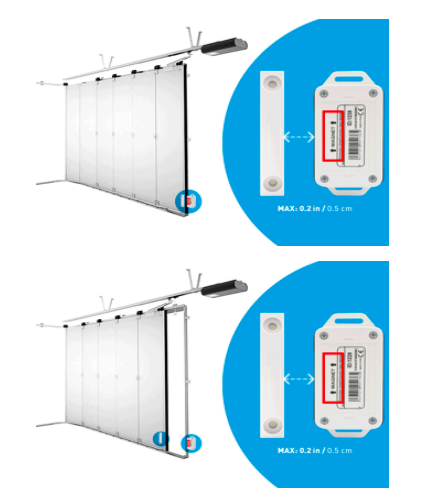

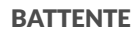

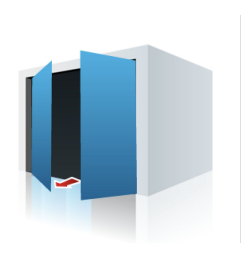

COLLOCAZIONE DEL SENSORE:

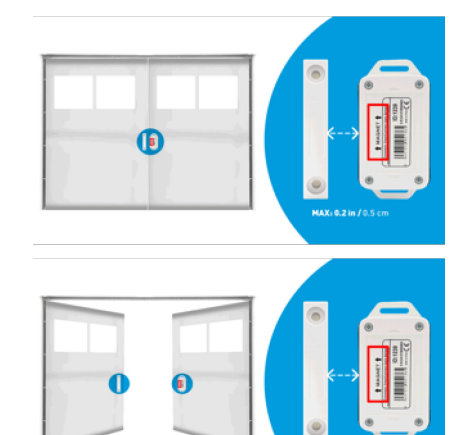

MAX: 0.2 in / 0.5 cm

### SENSORI WIRELESS ISMARTGATE

SENSORE DI INCLINAZIONE WIRELESS ISMARTGATE (TWS) INCLUSO NEL KIT GARAGE

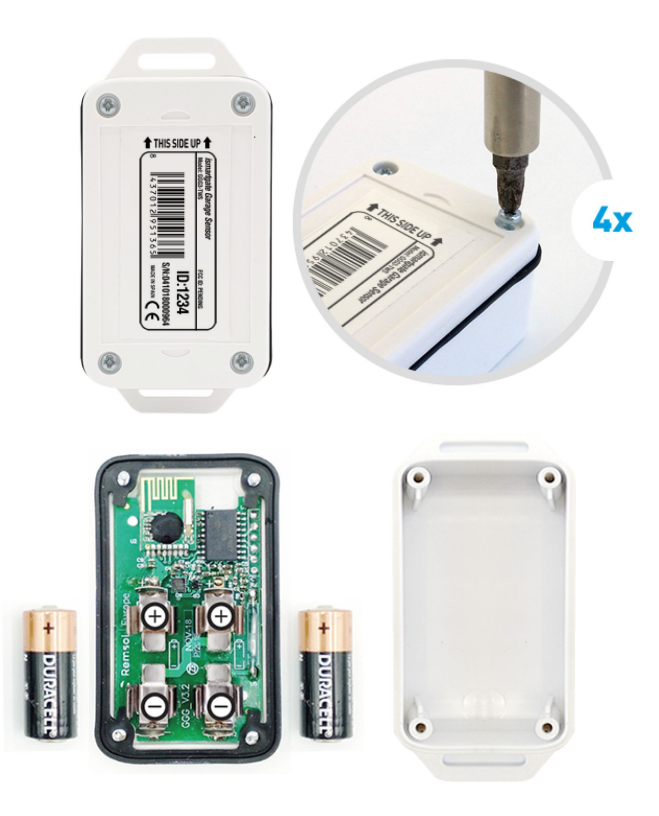

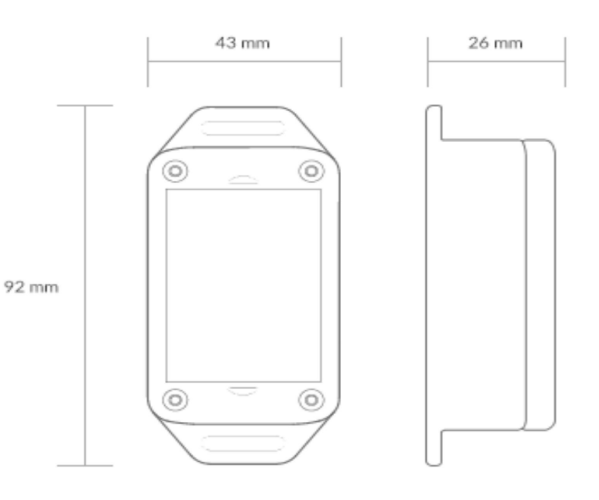

Trasmettitore: 2401 Mhz Tipo: Sensore di gravità Indicatore di temperatura: incluso Intervallo: 50 ft Temperatura di esercizio: -25°C / 70°C Batterie: 2x Type-N (1.5V) Durata: 18 mesi impermeabile: sì

#### **SENSORI WIRELESS ISMARTGATE**

#### SENSORE DI INCLINAZIONE WIRELESS ISMARTGATE (TWS) INCLUSO NEL KIT GARAGE

Come testare il sensore: sposta il sensore come nell'immagine sopra e controlla se la spia di stato di ismartgate (gialla) lampeggia rapidamente

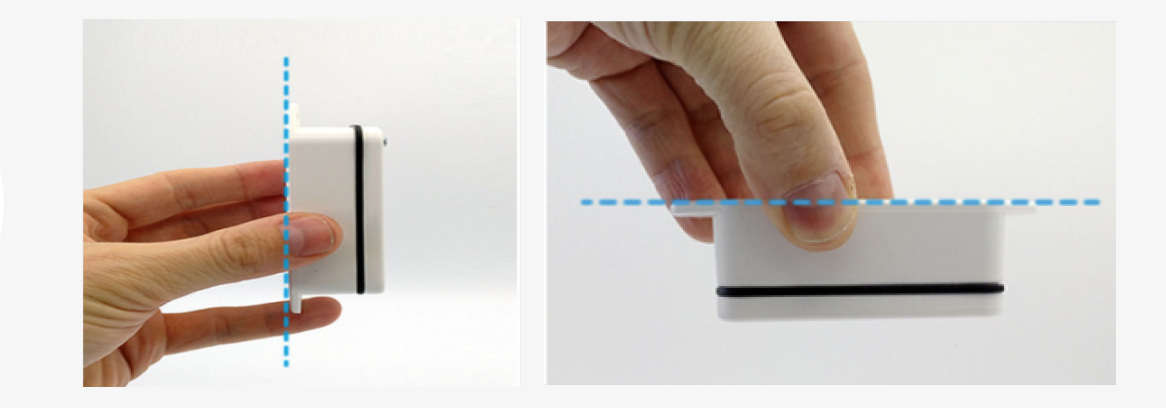

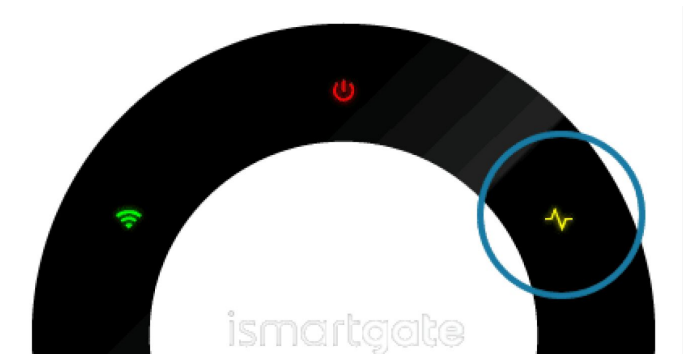

#### PORTE DA GARAGE COMPATIBILI CON IL SENSORE TWS

#### SEZIONALE

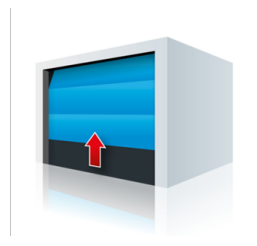

COLLOCAZIONE DEL SENSORE:

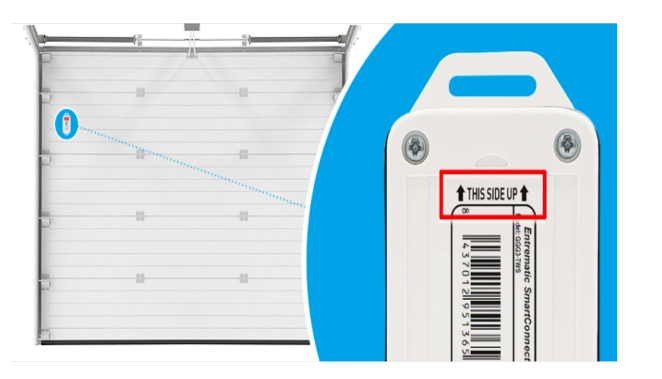

SU E GIÙ

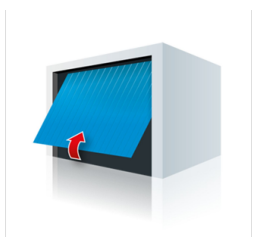

COLLOCAZIONE DEL SENSORE:

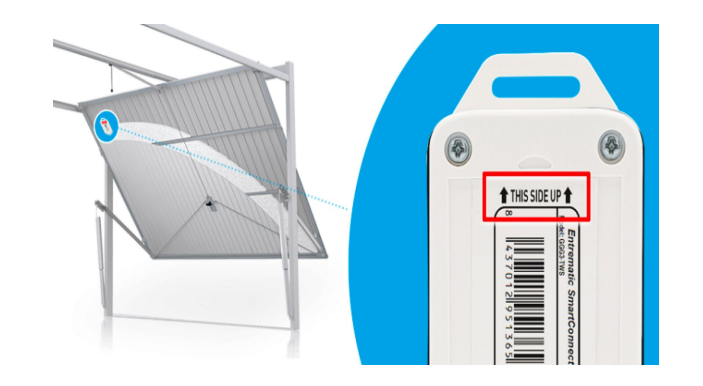

#### SENSORE MAGNETICO CABLATO ISMARTGATE (WDS) INCLUSO NEL MINI KIT CABLATO

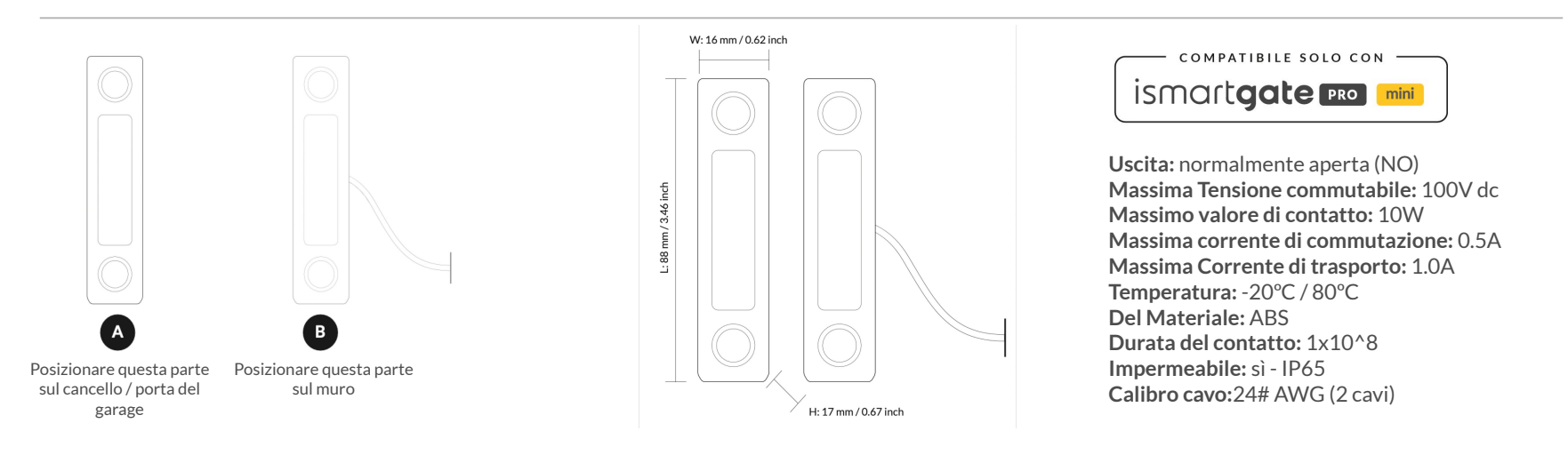

Istruzioni per il collegamento del sensore per ismartgate PRO:

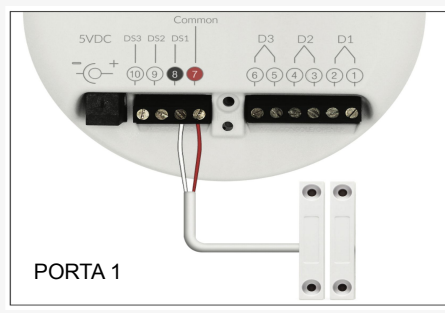

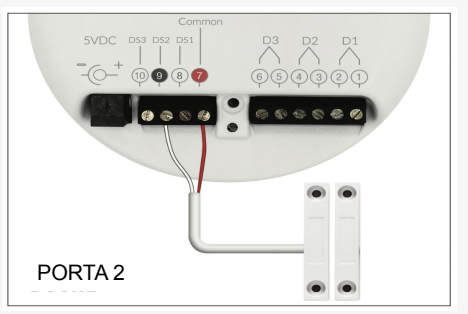

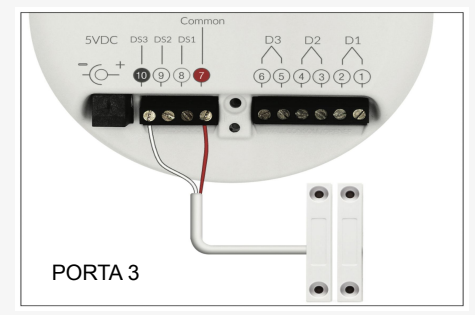

POSIZIONAMENTO DEL SENSORE MAGNETICO CABLATO ISMARTGATE SU PORTA DEL GARAGE A RULLI

#### A) Installazione su una Porta a Rullo

Attaccare i sensori magnetici cablati alla tua porta a rullo come da disegno qui sotto.

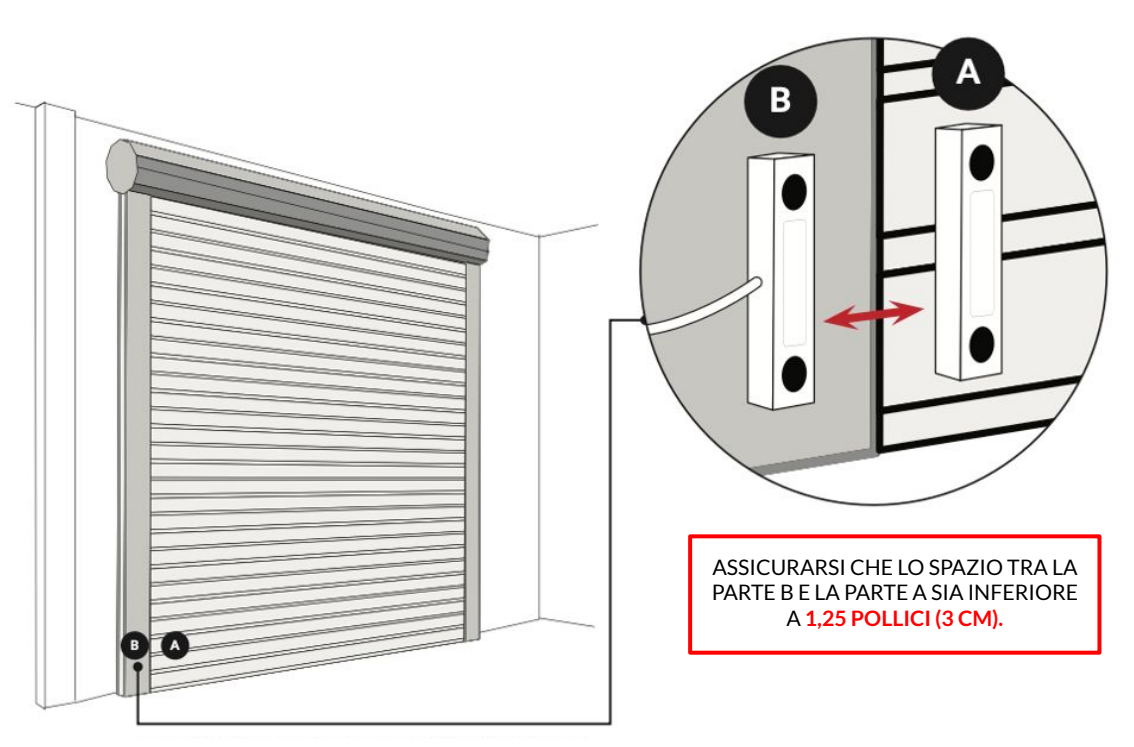

POSIZIONAMENTO DEL SENSORE MAGNETICO CABLATO ISMARTGATE SU PORTA DEL GARAGE SEZIONALE

#### B) Installazione su una Porta Sezionale

Attaccare i sensori magnetici cablati alla tua porta sezionale come da disegno qui sotto.

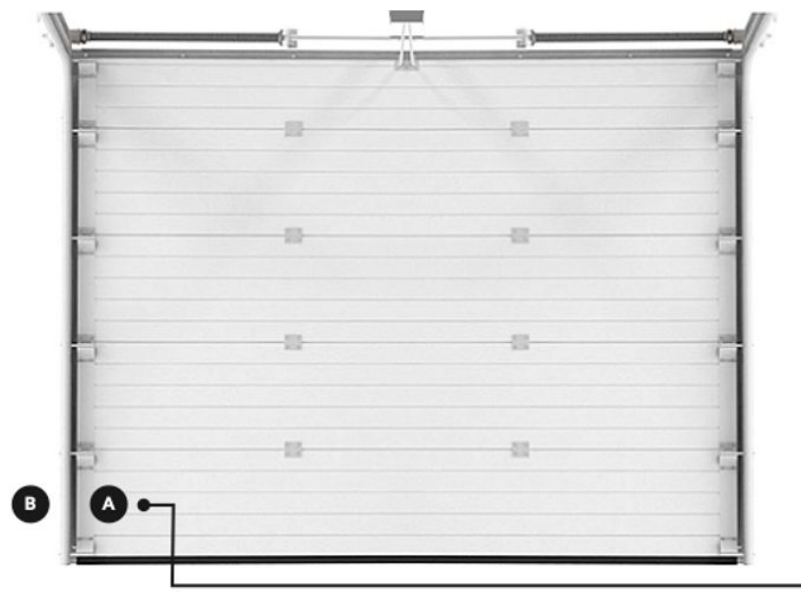

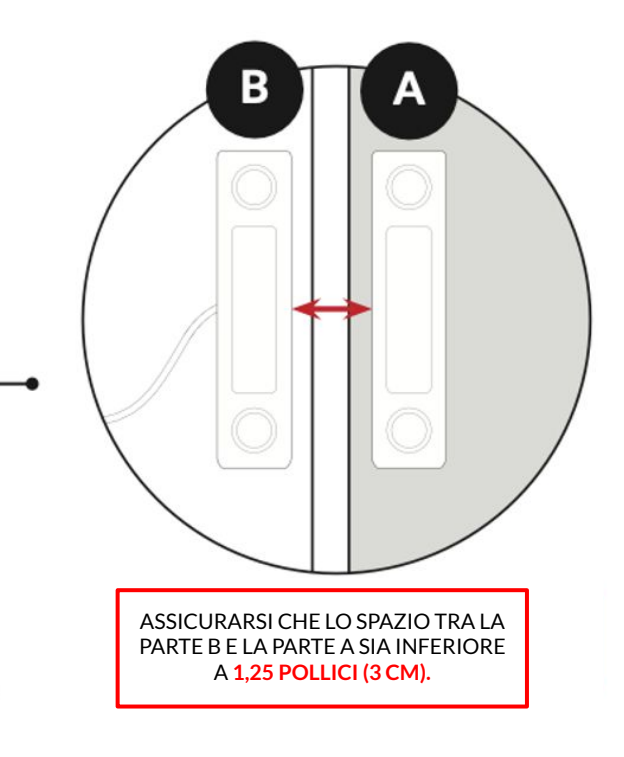

POSIZIONARE IL SENSORE NELLA SEZIONE NELLA PARTE INFERIORE DELLA TUA PORTA.

POSIZIONAMENTO DEL SENSORE MAGNETICO CABLATO ISMARTGATE SU CANCELLO SCORREVOLE

#### C) Installazione su un Cancello Scorrevole

Attaccare i sensori magnetici cablati al tuo cancello scorrevole come da disegno qui sotto.

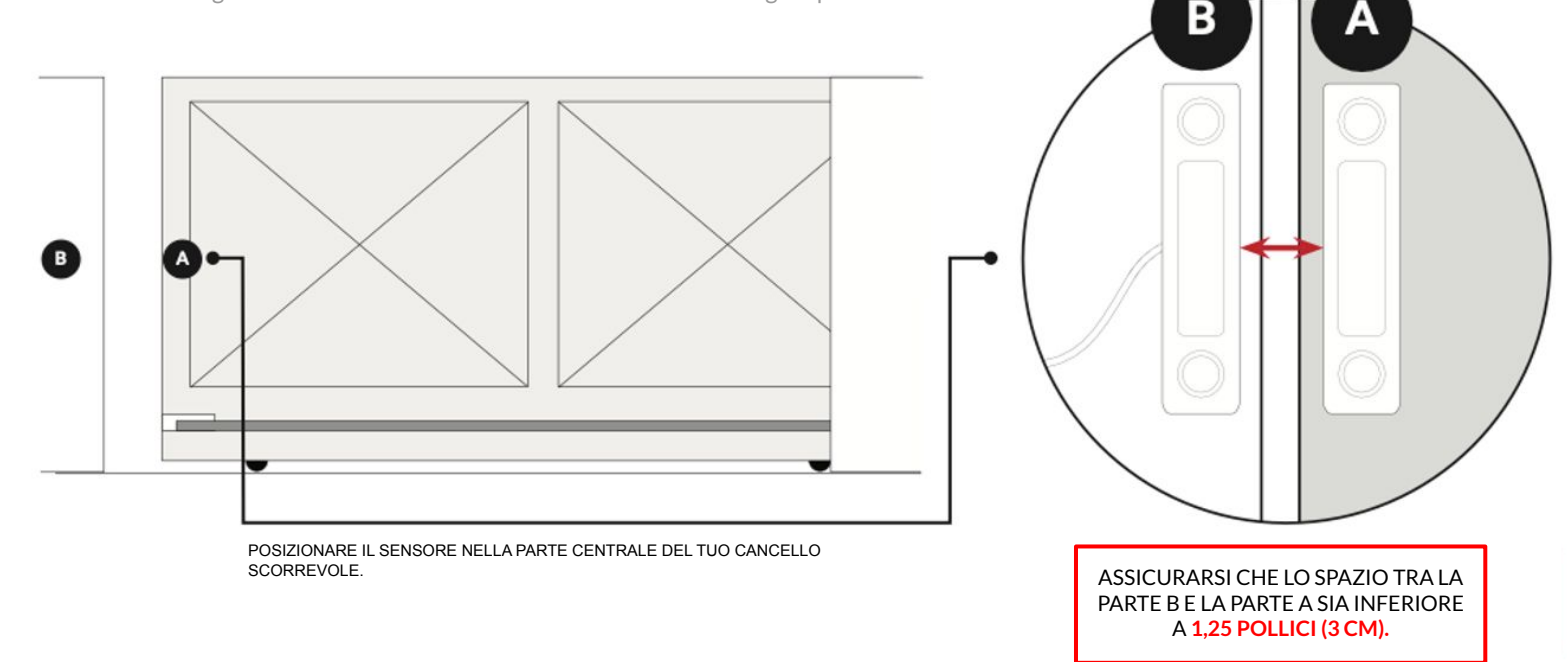

POSIZIONAMENTO DEL SENSORE MAGNETICO CABLATO ISMARTGATE SU CANCELLO A BATTENTE

#### D) Installazione su un Cancello a Battente

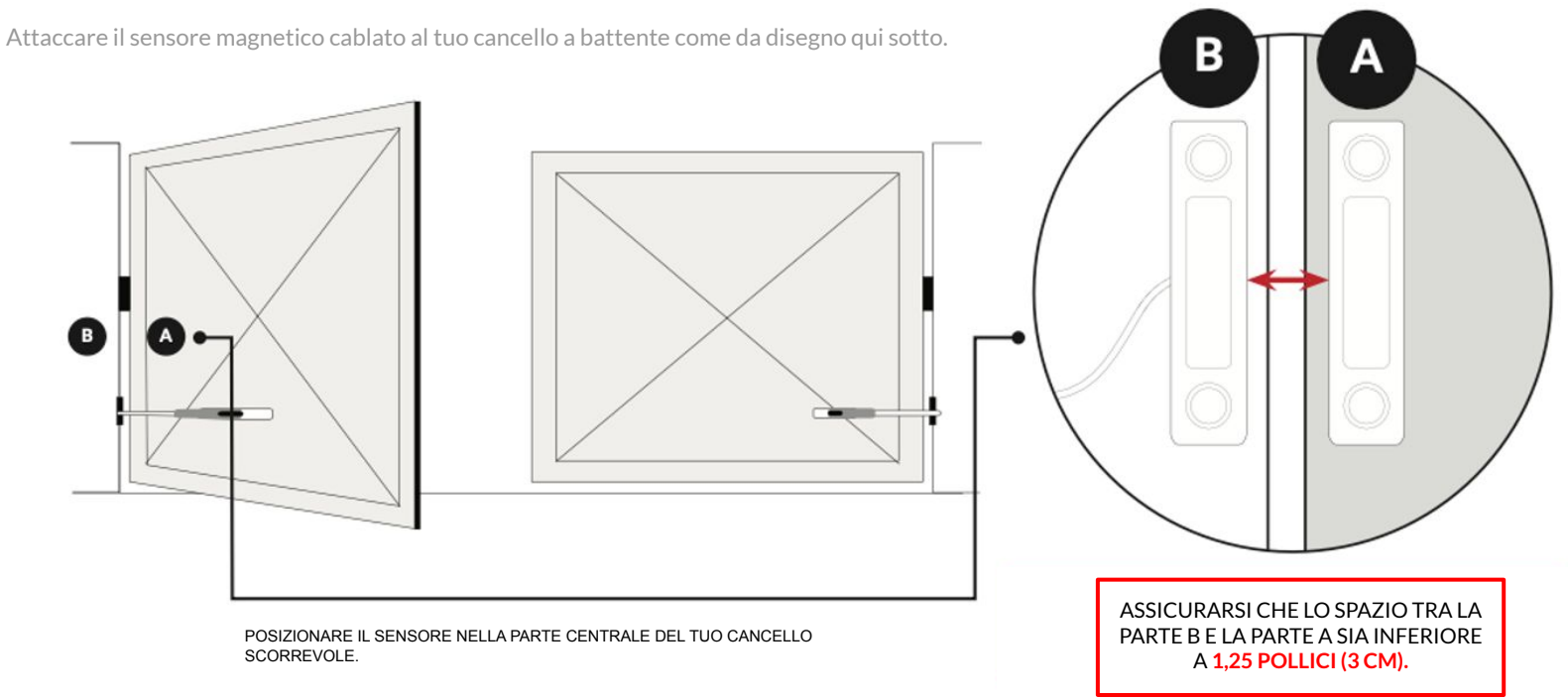

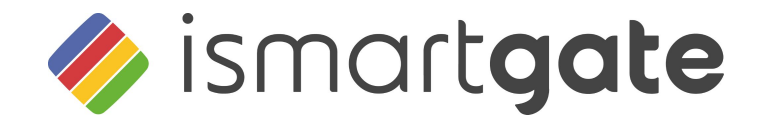

# **CONGRATULAZIONI!**

La tua installazione è terminata.

www.ismartgate.com